# Konfigurieren von & Fehlerbehebung für herunterladbare ACLs auf Catalyst 9800

# Inhalt

| Einleitung                                      |
|-------------------------------------------------|
| Hintergrundinformationen                        |
| Voraussetzungen                                 |
| Anforderungen                                   |
| Verwendete Komponenten                          |
| Konfigurieren                                   |
| Verwenden von dACLs mit 802.1x-SSIDs            |
| Netzwerkdiagramm                                |
| WLC-Konfiguration                               |
| ISE-Konfiguration                               |
| Benutzerspezifische dACLs                       |
| Ergebnisbasierte dACLs                          |
| Hinweise zur Verwendung von dACLs mit CWA-SSIDs |
| Überprüfung                                     |
| Fehlerbehebung                                  |
| Checkliste                                      |
| WLC One Stopp Shop Reflex                       |
| WLC Befehle anzeigen                            |
| Bedingtes Debugging und Radio Active Tracing    |
| Paketerfassung                                  |
| RADIUS-Client-Authentifizierung                 |
| DACL-Download                                   |
| ISE-Betriebsprotokolle                          |
| RADIUS-Client-Authentifizierung                 |
| DACL-Download                                   |
|                                                 |

# Einleitung

In diesem Dokument wird beschrieben, wie herunterladbare Zugriffskontrolllisten (dACLs) auf dem Catalyst 9800 Wireless LAN Controller (WLC) konfiguriert werden und Fehler bei diesen behoben werden.

# Hintergrundinformationen

Die dACLs werden seit vielen Jahren von Cisco IOS®- und IOS XE®-Switches unterstützt. Eine

dACL bezieht sich darauf, dass das Netzwerkgerät die ACL-Einträge bei der Authentifizierung dynamisch vom RADIUS-Server herunterlädt, anstatt eine lokale Kopie der ACL zu besitzen und nur den ACL-Namen zuzuweisen. Ein ausführlicheres Konfigurationsbeispiel für die Cisco ISE ist verfügbar. Der Schwerpunkt dieses Dokuments liegt auf dem Cisco Catalyst 9800, der seit der Version 17.10 dACLs für zentrales Switching unterstützt.

# Voraussetzungen

In diesem Dokument wird die Verwendung von dACLs für Catalyst 9800 anhand eines Beispiels für eine grundlegende SSID-Konfiguration veranschaulicht. Dabei wird erläutert, wie diese vollständig angepasst werden können.

Auf dem Catalyst 9800 Wireless Controller werden die ACLs heruntergeladen.

- Unterstützt <u>ab Cisco IOS XE Dublin 17.10.1</u> Version
- Unterstützt für zentralisierten Controller, der nur lokale Zugangspunkte (oder Flexconnect Central Switching) verwendet. FlexConnect Local Switching unterstützt dACL nicht.

# Anforderungen

Cisco empfiehlt, dass Sie über Kenntnisse in folgenden Bereichen verfügen:

- Catalyst Wireless 9800-Konfigurationsmodell.
- Cisco IP Access Control Lists (ACLs)

## Verwendete Komponenten

Die Informationen in diesem Dokument basierend auf folgenden Software- und Hardware-Versionen:

- Catalyst 9800-CL (gegen Dublin 17.12.03)
- ISE (V. 3.2).

Die Informationen in diesem Dokument beziehen sich auf Geräte in einer speziell eingerichteten Testumgebung. Alle Geräte, die in diesem Dokument benutzt wurden, begannen mit einer gelöschten (Nichterfüllungs) Konfiguration. Wenn Ihr Netzwerk in Betrieb ist, stellen Sie sicher, dass Sie die möglichen Auswirkungen aller Befehle kennen.

# Konfigurieren

Auch wenn unterschiedliche Methoden (z. B. WLAN-Authentifizierung, Richtlinienkonfiguration usw.) verwendet werden, bleibt das Endergebnis in diesem Konfigurationsleitfaden unverändert. In dem hier gezeigten Szenario werden zwei Benutzeridentitäten definiert: USER1 und USER2. Beiden wird der Zugriff auf das Wireless-Netzwerk gewährt. Jedem dieser Access Points werden ACL\_USER1 und ACL\_USER2 als dACLs zugewiesen, die vom Catalyst 9800 von der ISE heruntergeladen werden.

# Verwenden von dACLs mit 802.1x-SSIDs

# Netzwerkdiagramm

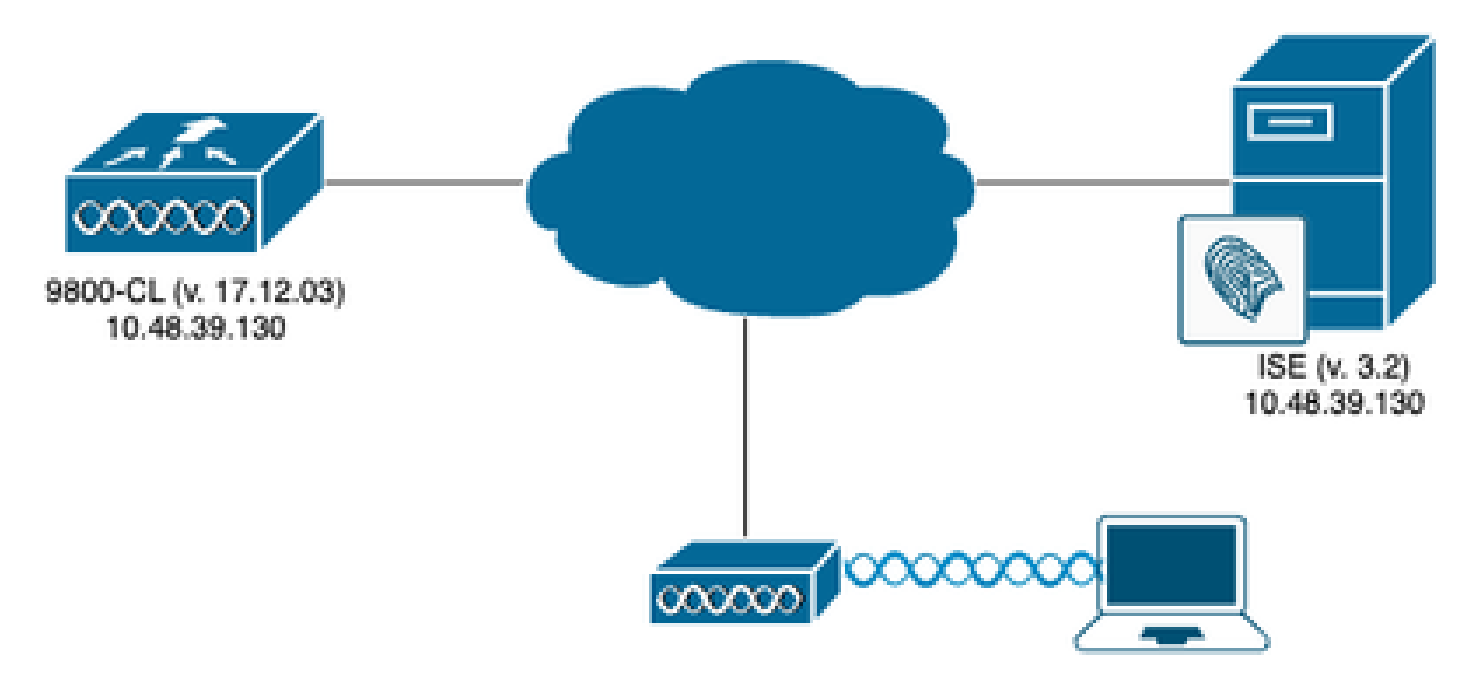

# WLC-Konfiguration

Weitere Informationen zur 802.1x SSID-Konfiguration und Fehlerbehebung für den Catalyst 9800 finden Sie im Konfigurationsleitfaden <u>Configure 802.1X Authentication on Catalyst 9800 Wireless</u> <u>Controller Series (Konfigurieren der 802.1X-Authentifizierung auf Catalyst 9800 Wireless-Controllern)</u>.

Schritt 1: Konfigurieren der SSID

Konfigurieren einer 802.1x-authentifizierten SSID unter Verwendung der ISE als RADIUS-Server In diesem Dokument erhält die SSID den Namen "DACL\_DOT1X\_SSID".

### Über die GUI:

Navigieren Sie zu Configuration > Tags & Profiles > WLAN, und erstellen Sie ein WLAN ähnlich dem hier gezeigten:

| Cisco Catal          | lyst 9800-CL Wireless Controller            |                          | Welcome admin           | COMPANN A                               | Search APs and Clients Q | Feedback y <sup>A</sup> () |
|----------------------|---------------------------------------------|--------------------------|-------------------------|-----------------------------------------|--------------------------|----------------------------|
| Q: Search Menu Items | Configuration * > Tags & Profiles * > WLANs |                          |                         |                                         |                          |                            |
| Dashboard            | + Add × Delete                              | Inable WLAN Disable WLAN |                         |                                         |                          | WLAN Wizard                |
| Monitoring >         | Selected WLANs : 0                          |                          |                         |                                         |                          | _                          |
| 💫 Configuration 💦 🔸  | Status  Name  Name  DACL DOT1X SSID         | Y ID                     | SSID<br>DACL DOT1X SSID | 2.4/5 GHz Security  [WPA2][802.1x][AES] | ▼ 6 GHz Security         | Ť                          |
| O Administration     | H ← 1 → H 10 •                              |                          |                         | for early one official                  |                          | 1 - 1 of 1 items           |
| C Licensing          |                                             |                          |                         |                                         |                          |                            |
| 💥 Troubleshooting    |                                             |                          |                         |                                         |                          |                            |
|                      |                                             |                          |                         |                                         |                          |                            |
| Walk Me Through 1    |                                             |                          |                         |                                         |                          |                            |
|                      |                                             |                          |                         |                                         |                          |                            |
|                      |                                             |                          |                         |                                         |                          |                            |
|                      |                                             |                          |                         |                                         |                          |                            |
|                      |                                             |                          |                         |                                         |                          |                            |
|                      |                                             |                          |                         |                                         |                          |                            |
|                      |                                             |                          |                         |                                         |                          |                            |
|                      |                                             |                          |                         |                                         |                          |                            |
|                      |                                             |                          |                         |                                         |                          |                            |

## Über die CLI:

WLC#configure terminal WLC(config)#wlan DACL\_DOT1X\_SSID 2 DACL\_DOT1X\_SSID WLC(config-wlan)#security dot1x authentication-list DOT1X WLC(config-wlan)#no shutdown

Schritt 2: Konfigurieren Sie das Richtlinienprofil.

Konfigurieren Sie das Richtlinienprofil, das zusammen mit der oben definierten SSID verwendet wird. Stellen Sie in diesem Richtlinienprofil sicher, dass AAA Override auf der Registerkarte "Advanced" (Erweitert) konfiguriert ist, wie im Screenshot gezeigt. In diesem Dokument wird das Richtlinienprofil "DACL-8021X" verwendet.

Wie im Abschnitt über die Voraussetzungen angegeben, werden dACLs nur für zentrale Switching-/Authentifizierungsbereitstellungen unterstützt. Vergewissern Sie sich, dass das Richtlinienprofil entsprechend konfiguriert ist.

### Über die GUI:

Navigieren Sie zu Configuration > Tags & Profiles > Policy, wählen Sie das verwendete Richtlinienprofil aus, und konfigurieren Sie es wie dargestellt.

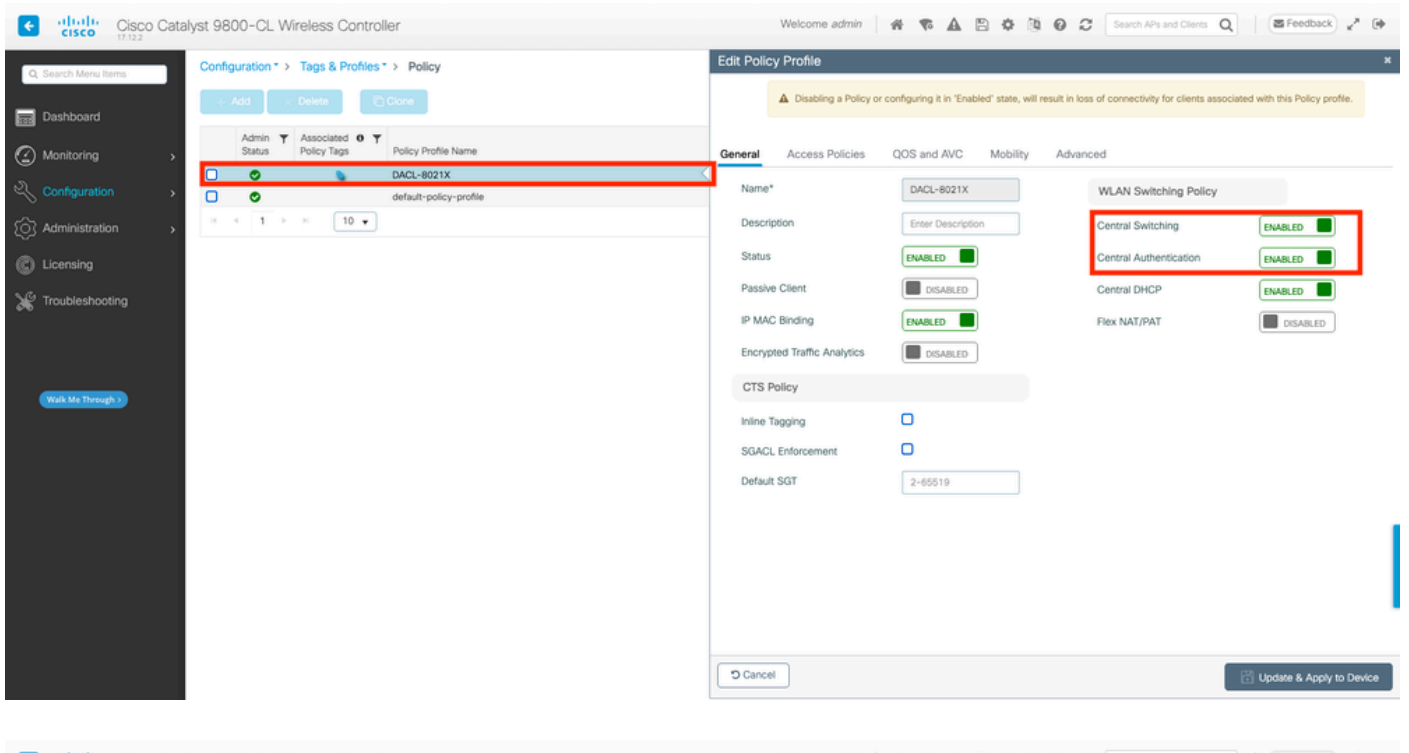

| Cisco Cisco Catal    | lyst 9800-CL Wireless Controller             | Welcome admin 🛛 👫 🤻 🛕 🖺 🌣 🐧 🥝                                              | Search APs and Clients Q                                             |
|----------------------|----------------------------------------------|----------------------------------------------------------------------------|----------------------------------------------------------------------|
| Q: Search Menu Items | Configuration * > Tags & Profiles * > Policy | Edit Policy Profile                                                        | ×                                                                    |
| Dashboard            | + Add × Delete                               | Disabling a Policy or configuring it in 'Enabled' state, will result in it | oss of connectivity for clients associated with this Policy profile. |
| <br>⊘ Monitoring →   | Admin Y Associated O Y Policy Trafic Name    | General Access Policies QOS and AVC Mobility Adv                           | anced                                                                |
|                      | DACL-8021X                                   | WI AN Timeout                                                              | Fabric Profile                                                       |
| Administration       | default-policy-profile                       | Session Timeout (sec)                                                      | Link-Local Bridging                                                  |
| C Licensing          |                                              | Idle Timeout (sec) 300                                                     | Policy default-mdns-ser v 2<br>Clear                                 |
| * Troubleshooting    |                                              | Idle Threshold (bytes) 0                                                   | Hotspot Server Search or Select 🔹 🖉                                  |
|                      |                                              | Client Exclusion Timeout (sec)                                             | User Defined (Private) Network                                       |
|                      |                                              | Guest LAN Session Timeout                                                  | Status 🖸                                                             |
| Walk Me Through >    |                                              | DHCP                                                                       | Drop Unicast                                                         |
|                      |                                              | IPv4 DHCP Required                                                         | DNS Layer Security                                                   |
|                      |                                              | DHCP Server IP Address                                                     | DNS Layer Security Not Configured   Parameter Map  Citear            |
|                      |                                              | Show more >>>                                                              | Flex DHCP Option ENABLED                                             |
|                      |                                              | AAA Policy                                                                 | Flex DNS Traffic IGNORE                                              |
|                      |                                              | Allow AAA Overnde                                                          | WLAN Flex Policy                                                     |
|                      |                                              | Policy Name default-aaa-policy × • 2                                       | VLAN Central Switching                                               |
|                      |                                              |                                                                            | Shill MAC ACI Search or Select .                                     |
|                      |                                              | D Cancel                                                                   | Update & Apply to Device                                             |

### Über die CLI:

```
WLC#configure terminal
WLC(config)#wireless profile policy DACL-8021X
WLC(config-wireless-policy)#aaa-override
WLC(config-wireless-policy)#vlan VLAN_1413
WLC(config-wireless-policy)#no shutdown
```

Schritt 3: Weisen Sie das Richtlinienprofil und die SSID dem verwendeten Richtlinien-Tag zu.

### Über die GUI:

Navigieren Sie zu Konfiguration > Tags & Profile > Tags. Erstellen (oder wählen) Sie auf der Registerkarte Policy Tags (Richtlinientags) den verwendeten Tag, und weisen Sie ihm das WLAN und das Richtlinienprofil zu, die in den Schritten 1-2 definiert wurden.

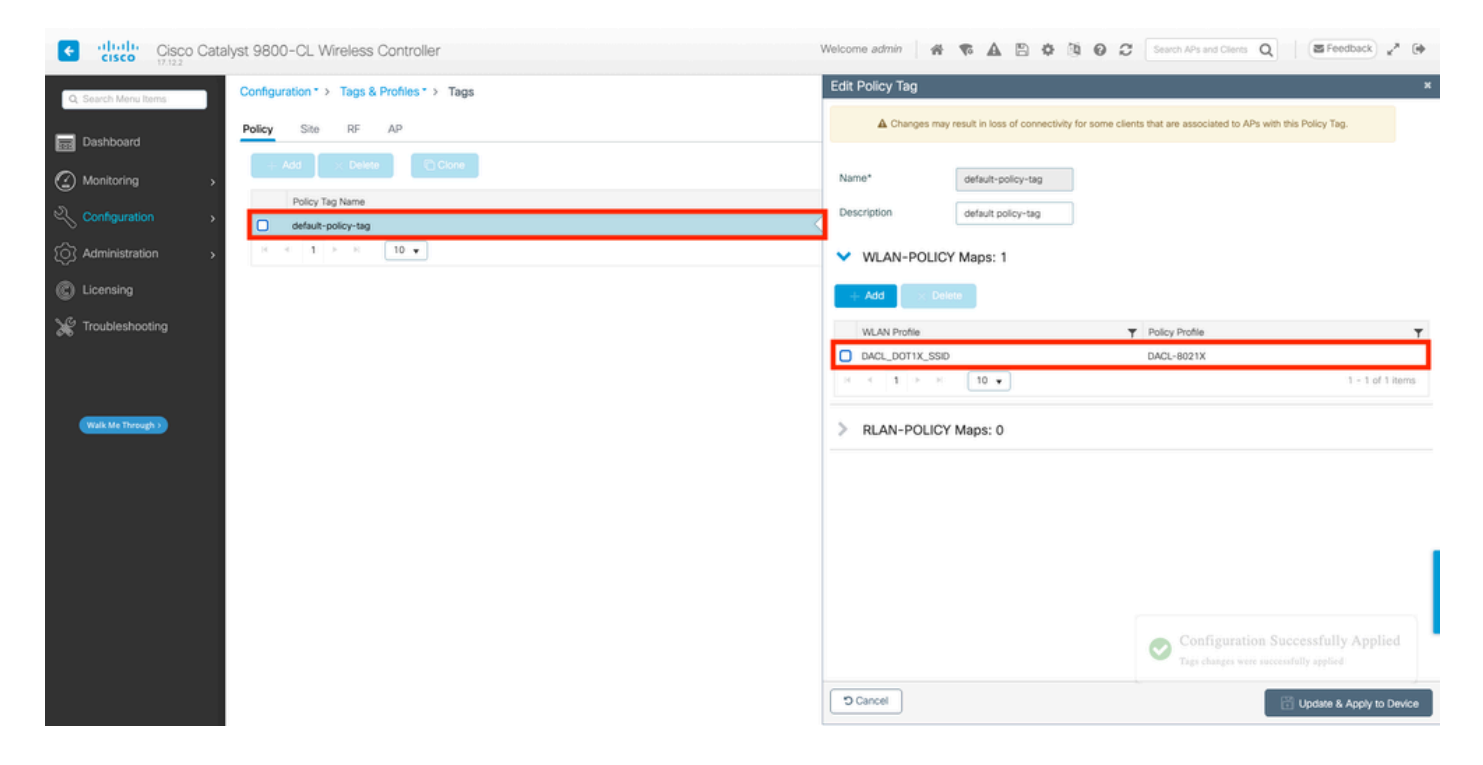

Über die CLI:

```
WLC#configure terminal
WLC(config)#wireless tag policy default-policy-tag
WLC(config-policy-tag)#description "default policy-tag"
WLC(config-policy-tag)#wlan DACL_DOT1X_SSID policy DACL-8021X
```

Schritt 4: Herstellerspezifisches Attribut zulassen.

Herunterladbare ACLs werden über anbieterspezifische Attribute (VSA) im RADIUS-Austausch zwischen ISE und WLC weitergeleitet. Die Unterstützung dieser Attribute kann mithilfe des CLI-Befehls auf dem WLC aktiviert werden.

Über die CLI:

```
WLC#configure terminal
WLC(config)#radius-server vsa send authentication
```

Schritt 5: Autorisierungsliste konfigurieren

Bei Verwendung von dACL muss die Netzwerkautorisierung über RADIUS erzwungen werden, damit der WLC alle Benutzer autorisieren kann, die sich an der konfigurierten 802.1x-SSID authentifizieren. Hier wird nicht nur die Authentifizierungs-, sondern auch die Autorisierungsphase auf der RADIUS-Serverseite behandelt. Daher ist in diesem Fall die Autorisierungsliste erforderlich.

Vergewissern Sie sich, dass die Standard-Netzwerkautorisierungsmethode Teil der 9800-Konfiguration ist.

### Über die GUI:

Navigieren Sie zu Configuration > Security > AAA, und erstellen Sie auf der Registerkarte AAA Method List > Authorization (AAA-Methodenliste > Autorisierung) eine Autorisierungsmethode, die der gezeigten ähnelt.

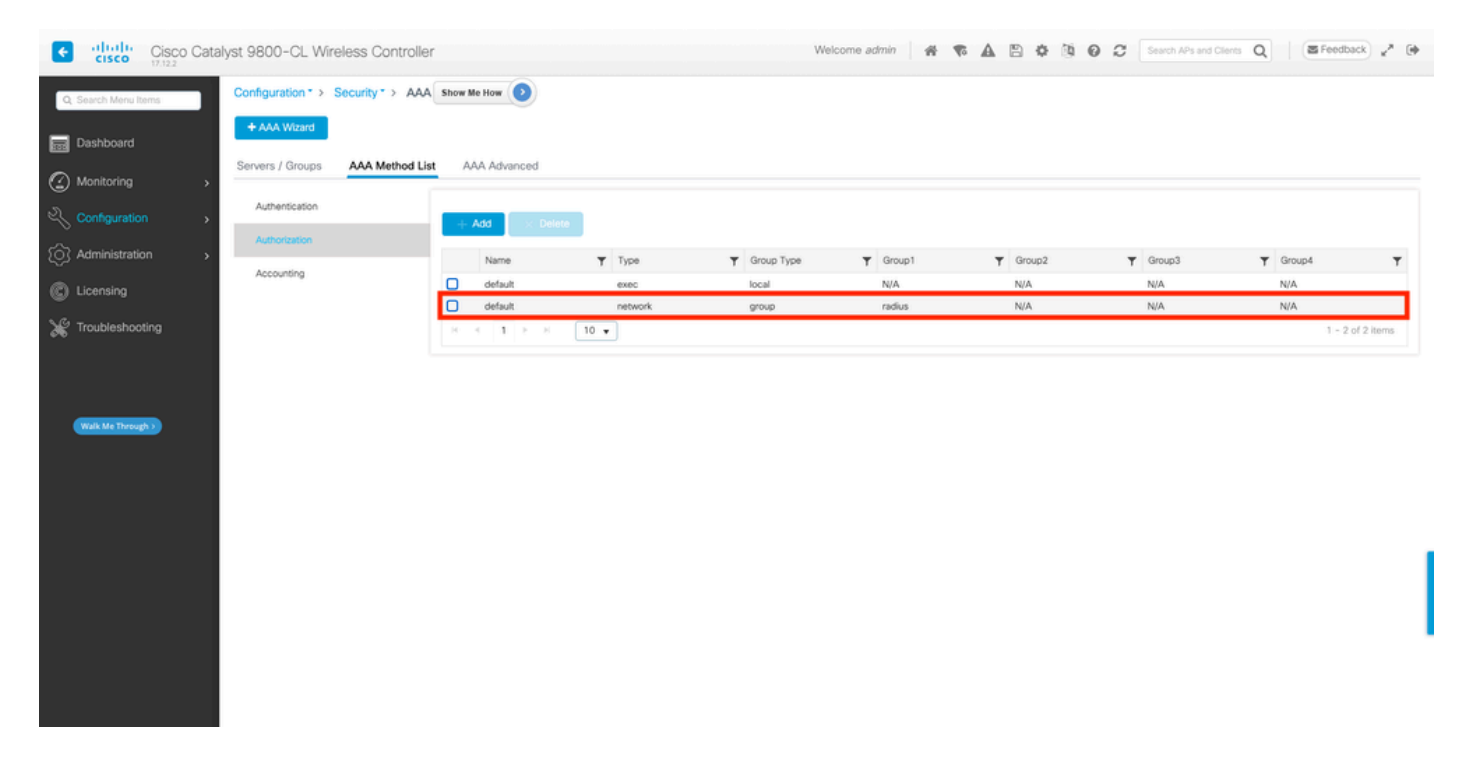

### Über die CLI:

WLC#configure terminal WLC(config)#aaa authorization network default group radius

# **ISE-Konfiguration**

Bei der Implementierung von dACLs in Wireless-Umgebungen mit ISE sind zwei gängige Konfigurationen möglich:

1. dACL-Konfiguration pro Benutzer. Dabei wird jeder Identität eine dACL durch ein

benutzerdefiniertes Identitätsfeld zugewiesen.

2. dACL-Konfiguration nach Ergebnis Bei der Auswahl dieser Methode wird einem Benutzer eine bestimmte dACL zugewiesen, und zwar basierend auf der Autorisierungsrichtlinie, die dem verwendeten Richtliniensatz entspricht.

Benutzerspezifische dACLs

Schritt 1: Benutzerdefiniertes dACL-Benutzerattribut definieren

Um einer Benutzeridentität eine dACL zuweisen zu können, muss dieses Feld zunächst für die erstellte Identität konfigurierbar sein. Standardmäßig ist auf der ISE das Feld "ACL" für keine neu erstellte Identität definiert. Um dies zu umgehen, kann man das "Custom User Attribute" verwenden und ein neues Konfigurationsfeld definieren. Navigieren Sie dazu zu Administration > Identity Management > Settings > User Custom Attributes. Verwenden Sie die "+"-Schaltfläche, um ein neues Attribut hinzuzufügen, das dem angezeigten ähnelt. In diesem Beispiel lautet der Name des benutzerdefinierten Attributs ACL.

| ■ Cisco ISE                                  |                           | Administration · Identity I | Vanagement  |                   | 🔺 License W | Jarning Q 🕜 🞜 🤅         | 3 |
|----------------------------------------------|---------------------------|-----------------------------|-------------|-------------------|-------------|-------------------------|---|
| Identities Groups                            | External Identity Sources | Identity Source Sequences   | Settings    |                   |             |                         |   |
| User Custom Attributes                       | -                         |                             |             |                   |             | all $\sim$ $~$ $\nabla$ |   |
| User Authentication Settings                 | Mandat Attrib             | ute Name                    | ∧ Data Type |                   |             |                         |   |
| Endpoint Purge<br>Endpoint Custom Attributes | Firstn                    | ime                         | String      |                   |             |                         |   |
| REST ID Store Settings                       | Lastna                    | ime                         | String      |                   |             |                         |   |
|                                              | <ul> <li>Name</li> </ul>  |                             | String      |                   |             | 1                       |   |
|                                              | Passw                     | ord (CredentialPassword)    | String      |                   |             |                         |   |
|                                              |                           |                             |             |                   |             |                         |   |
|                                              | ✓ User Custom A           | tributes                    |             |                   |             |                         |   |
|                                              | Attribute Name            | Description                 | Data Type   | Parameters        | Default Va  | lue Mandatory           |   |
|                                              | ACL                       |                             | String ~    | String Max length | +           | □ <u></u> +             |   |
|                                              |                           |                             |             |                   | Sa          | ve Reset                |   |

Speichern Sie die Änderungen mithilfe der Schaltfläche "Save" (Speichern).

Schritt 2: Konfigurieren der dACL

Navigieren Sie zu Richtlinie > Richtlinienelemente > Ergebnisse > Autorisierung > Herunterladbare ACLs, um dACL auf der ISE anzuzeigen und zu definieren. Verwenden Sie die Schaltfläche "Hinzufügen", um eine neue hinzuzufügen.

| ≡ Cisco IS            | SE         | Policy · Policy Elements |                         | 🔺 License Warning 🔍 💮 💭 🐡 |                         |
|-----------------------|------------|--------------------------|-------------------------|---------------------------|-------------------------|
| Dictionaries          | Conditions | Results                  |                         |                           |                         |
| Authentication        | >          | Dow                      | nloadable ACL<br>↓      | S                         | Selected 0 Total 7 😅 🊳  |
| Authorization Profile | 05         | 🖉 Edit                   | + Add Duplicate         | Delete                    | $All \sim - \mathbf{Y}$ |
| Downloadable Acts     | •          |                          | Name                    | Description               |                         |
| Profiling             | >          |                          | ACL_USER1               | ACL assigned to USER1     |                         |
| Posture               | >          |                          | DENY_ALL_IPV4_TRAFFIC   | Deny all ipv4 traffic     |                         |
| Client Provisioning   | >          |                          | DENY_ALL_IPV6_TRAFFIC   | Deny all ipv6 traffic     |                         |
|                       |            |                          | PERMIT_ALL_IPV4_TRAFFIC | Allow all ipv4 Traffic    |                         |
|                       |            |                          | PERMIT_ALL_IPV6_TRAFFIC | Allow all ipv6 Traffic    |                         |
|                       |            |                          | test-daci-cwa           |                           |                         |
|                       |            |                          | test-dacl-dot1x         |                           |                         |
|                       |            |                          |                         |                           |                         |
|                       |            |                          |                         |                           |                         |
|                       |            |                          |                         |                           |                         |
|                       |            |                          |                         |                           |                         |

Daraufhin wird das Konfigurationsformular "Neue herunterladbare ACL" geöffnet. Konfigurieren Sie in diesem Feld die folgenden Felder:

- Name: Der Name der definierten dACL.
- Beschreibung (optional): eine kurze Beschreibung der Verwendung der erstellten dACL.
- IP-Version: die in der definierten dACL verwendete IP-Protokollversion (Version 4, 6 oder beide).
- DACL-Inhalt: der Inhalt der dACL gemäß der Cisco IOS XE ACL-Syntax.

In diesem Dokument wird als dACL "ACL\_USER1" verwendet. Diese dACL lässt jeglichen Datenverkehr zu, mit Ausnahme des Datenverkehrs, der an 10.48.39.186 und 10.48.39.13 gerichtet ist.

Verwenden Sie nach der Konfiguration der Felder die Schaltfläche "Submit" (Senden), um die dACL zu erstellen.

Wiederholen Sie den Schritt zum Definieren der dACL für den zweiten Benutzer, ACL\_USER2, wie in der Abbildung dargestellt.

| ≡ Cisco ISE                             |       | Policy · Policy Elements |                            |                                                 | 🔺 License Warning 🔍 ⊘ 💭 🐡 |
|-----------------------------------------|-------|--------------------------|----------------------------|-------------------------------------------------|---------------------------|
| Dictionaries Condition                  | ons F | Results                  |                            |                                                 |                           |
| Authentication                          | >     | Dow                      | nloadable ACLs             |                                                 |                           |
| Authorization<br>Authorization Profiles | ×     | 🖉 Edit                   | + Add 🗋 Duplicate 🍵 Delete |                                                 | Selected 0 Total 8 🧭 🚳    |
| Downloadable ACLs                       |       |                          | Name                       | Description                                     |                           |
| Profiling                               | >     |                          | ACL_USER1                  | ACL assigned to USER1                           |                           |
| Posture                                 | >     |                          | ACL_USER2                  | ACL assigned to USER2                           |                           |
| Client Provisioning                     | >     |                          | DENY_ALL_IPV4_TRAFFIC      | Deny all ipv4 traffic                           |                           |
|                                         |       |                          | DENY_ALL_IPV6_TRAFFIC      | Deny all lov6 traffic     Deny all lov6 traffic |                           |
|                                         |       |                          | PERMIT_ALL_IPV4_TRAFFIC    | Allow all ipv4 Traffic                          |                           |
|                                         |       |                          | PERMIT_ALL_IPV6_TRAFFIC    | Allow all ipv6 Traffic                          |                           |
|                                         |       |                          | test-dacl-cwa              |                                                 |                           |
|                                         |       |                          | test-daci-dot1x            |                                                 |                           |
|                                         |       |                          |                            |                                                 |                           |
|                                         |       |                          |                            |                                                 |                           |
|                                         |       |                          |                            |                                                 |                           |

Schritt 3: Zuweisen der dACL zu einer erstellten Identität

Nachdem die dACL erstellt wurde, kann sie mithilfe der in Schritt 1 erstellten benutzerdefinierten Benutzerattribute jeder ISE-Identität zugewiesen werden. Navigieren Sie dazu zu Administration > Identity Management > Identities > Users. Verwenden Sie wie üblich die Schaltfläche "Hinzufügen", um einen Benutzer zu erstellen.

| ■ Cisco ISE                             | Administration · Identity Ma                                           | nagement 🔺 License Warning Q 💮 🔎                                    |
|-----------------------------------------|------------------------------------------------------------------------|---------------------------------------------------------------------|
| Identities Groups Extern                | nal Identity Sources Identity Source Sequences                         | Settings                                                            |
| Users<br>Latest Manual Network Scan Res | Network Access Users<br>↓<br>✓ Edit + Add ⊗ Change Status ∨ ⊕ Import d | Selected 0 Total 1 💭 🄯<br>1 Export V 🔋 Delete V 📋 Duplicate All V 🏹 |
|                                         | Status Username $\wedge$ Description F                                 | Irst Name Last Name Final Address User Identity Groups Admin        |
|                                         | Disabled 1 adminuser                                                   | admin-group                                                         |
|                                         |                                                                        |                                                                     |
|                                         |                                                                        |                                                                     |
|                                         |                                                                        |                                                                     |
|                                         |                                                                        |                                                                     |
|                                         |                                                                        |                                                                     |
|                                         |                                                                        |                                                                     |
|                                         |                                                                        |                                                                     |

Legen Sie im Konfigurationsformular "New Network Access User" (Neuer Netzwerkzugriffsbenutzer) den Benutzernamen und das Kennwort für den erstellten Benutzer fest.

Verwenden Sie das benutzerdefinierte Attribut "ACL", um die in Schritt 2 erstellte dACL der Identität zuzuweisen. Im Beispiel wird die Identität USER1 mit ACL\_USER1 definiert.

| E Cisco ISE                             |                                                                                | Administration - Identity Management | 🔺 License Warning 🔍 🛞 🕼 |
|-----------------------------------------|--------------------------------------------------------------------------------|--------------------------------------|-------------------------|
| Identities Groups Exte                  | mal Identity Sources Identity Source Sequences Settings                        |                                      |                         |
| Users<br>Latest Manual Network Scan Res | Network Access Users List > USER1                                              |                                      |                         |
|                                         | ✓ Network Access User                                                          |                                      |                         |
|                                         | * Username USER1                                                               |                                      |                         |
|                                         | Status 🛛 Enabled ~                                                             |                                      |                         |
|                                         | Account Name Alias                                                             |                                      |                         |
|                                         | Email                                                                          |                                      |                         |
|                                         | ✓ Passwords                                                                    |                                      |                         |
|                                         | Password Type: Internal Users 🗸                                                |                                      |                         |
|                                         | Password Lifetime:                                                             |                                      |                         |
|                                         | <ul> <li>With Expiration ①</li> <li>Password will expire in 53 days</li> </ul> |                                      |                         |
|                                         | Never Expires                                                                  |                                      |                         |
|                                         | Password Re-Enter Password                                                     |                                      |                         |
|                                         | * Login Password ······                                                        | Generate Password                    |                         |
|                                         | Enable Password                                                                | Generate Password                    |                         |
|                                         | i disadaharan ing                                                              |                                      |                         |
|                                         | > User information                                                             |                                      |                         |
|                                         | > Account Options                                                              |                                      |                         |
|                                         | > Account Disable Policy                                                       |                                      |                         |
|                                         | <ul> <li>User Custom Attributes</li> </ul>                                     |                                      |                         |
|                                         | ACL - ACL_USER1                                                                |                                      |                         |
|                                         | <ul> <li>User Groups</li> </ul>                                                |                                      |                         |
|                                         |                                                                                |                                      |                         |
|                                         | 🗄 Select an litem 🛛 🗸 📵 🕤                                                      |                                      |                         |
|                                         |                                                                                |                                      |                         |
|                                         |                                                                                |                                      | Save                    |

Verwenden Sie nach der korrekten Konfiguration der Felder die Schaltfläche "Submit" (Senden), um die Identität zu erstellen.

Wiederholen Sie diesen Schritt, um USER2 zu erstellen und ihm ACL\_USER2 zuzuweisen.

|                                                                                                    | Cisco ISE                               | Administration - Identity Management                                                        | 🔺 License Warning Q 💿 🕫 🕸 |
|----------------------------------------------------------------------------------------------------|-----------------------------------------|---------------------------------------------------------------------------------------------|---------------------------|
| Image: Bold in the formation of the formation of the formation          | Identities Groups                       | External Identity Sources Identity Source Sequences Settings                                |                           |
| International Control of Control of Contr | Users<br>Latest Manual Network Scan Res | Network Access Users                                                                        |                           |
| Pint       4.448       \$C. Status U upper 0       B. Status U upper 1       B. Status U upper 1       B. Status U upper 1       B. Status U upper 1       B. Status U upper 1       B. Status U upper 1       B. Status U Upper 1       B. Status U U                                                                                                    |                                         |                                                                                             | Selected 0 Total 3 🔮 🔘    |
| Status       Versiterio       Frei Name       Lastitanes       Benülzködens       Administrational <ul> <li>Ottober</li> <li>Ottober</li> <l< td=""><th></th><td>/ Edit + Add 🛞 Change Status 🗸 🕁 Import 🛆 Export 🗸 🗍 Delete 🗸 🗍 Deplete</td><td>AI V V</td></l<></ul>                                                                                                    |                                         | / Edit + Add 🛞 Change Status 🗸 🕁 Import 🛆 Export 🗸 🗍 Delete 🗸 🗍 Deplete                     | AI V V                    |
| Image: Control of Control of Control o               |                                         | Status Username A Description First Name Last Name Email Address User Identity Groups Admin |                           |
| Transformation     Transformation     Transfor   |                                         | Obsoled 1 adminuser     admin-group                                                         |                           |
|                                                                                                    |                                         | Ended 1 USER1                                                                               |                           |
|                                                                                                    |                                         | C Readed 1 USER2                                                                            |                           |
| Meteorie Const                                                                                                    |                                         |                                                                                             |                           |
| Interset Access Units                                                                                                    |                                         |                                                                                             |                           |
|                                                                                                    |                                         |                                                                                             |                           |
|                                                                                                    |                                         | Network Access Users                                                                        |                           |
|                                                                                                    |                                         |                                                                                             |                           |
|                                                                                                    |                                         |                                                                                             |                           |
|                                                                                                    |                                         |                                                                                             |                           |
|                                                                                                    |                                         |                                                                                             |                           |
|                                                                                                    |                                         |                                                                                             |                           |
|                                                                                                    |                                         |                                                                                             |                           |
|                                                                                                    |                                         |                                                                                             |                           |
|                                                                                                    |                                         |                                                                                             |                           |
|                                                                                                    |                                         |                                                                                             |                           |
|                                                                                                    |                                         |                                                                                             |                           |
|                                                                                                    |                                         |                                                                                             |                           |
|                                                                                                    |                                         |                                                                                             |                           |
|                                                                                                    |                                         |                                                                                             |                           |

Schritt 4: Ergebnis der Autorisierungsrichtlinie konfigurieren

Nach der Konfiguration der Identität und der Zuweisung der dACL muss die Autorisierungsrichtlinie weiterhin konfiguriert werden, damit das benutzerdefinierte Benutzerattribut "ACL" einer vorhandenen allgemeinen Autorisierungsaufgabe zugeordnet wird. Navigieren Sie dazu zu Richtlinie > Richtlinienelemente > Ergebnisse > Autorisierung > Autorisierungsprofile. Verwenden Sie die Schaltfläche "Hinzufügen", um eine neue Autorisierungsrichtlinie zu definieren.

- Name: der Name der Autorisierungsrichtlinie, hier "9800-DOT1X-USERS".
- Access Type (Zugriffstyp): der Zugriffstyp, der beim Abgleich dieser Richtlinie verwendet wird, hier ACCESS\_ACCEPT.
- Allgemeine Aufgabe: Ordnen Sie "DACL Name" InternalUser zu:<Name des erstellten benutzerdefinierten Attributs> f
  ür internen Benutzer.Entsprechend den in diesem Dokument verwendeten Namen wird das Profil 9800-DOT1X-USERS mit der dACL konfiguriert, die als InternalUser:ACL konfiguriert ist.

| ≡ Cisco ISE            |               | Policy - Policy Elements                                                                                                    | 🔺 License Warning | Q | ) ,a | ٥ |
|------------------------|---------------|----------------------------------------------------------------------------------------------------|-------------------|---|------|---|
| Dictionaries           | Conditions    | Results                                                                                                    |                   |   |      |   |
| Authentication         | >             | Authorization Profiles > New Authorization Profile Authorization Profile                                                                                                    |                   |   |      |   |
| Authorization          | ~             |                                                                                                    |                   |   |      |   |
| Authorization Profiles |               | * Name 9800-DOT1X-USERS                                                                                                    |                   |   |      |   |
| Downloadable ACLs      |               | Description Authorization profile for 602,1x users using dACLs.                                                                                                    |                   |   |      |   |
| Profiling              | $\rightarrow$ |                                                                                                    |                   |   |      |   |
| Posture                | >             | * Access Type ACCESS_ACCEPT ~                                                                                                    |                   |   |      |   |
| Client Provisioning    | $\rightarrow$ | Network Device Profile 🗰 Clisco 🗸 😑                                                                                                    |                   |   |      |   |
|                        |               | Service Template                                                                                                    |                   |   |      |   |
|                        |               | Track Movement                                                                                                    |                   |   |      |   |
|                        |               | Agentiess Posture 🗌 🛈                                                                                                    |                   |   |      |   |
|                        |               | Passive Identity Tracking 🔲 💿                                                                                                    |                   |   |      |   |
|                        |               |                                                                                                    |                   |   |      |   |
|                        |               | ✓ Common Tasks                                                                                                    |                   |   |      |   |
|                        |               | DACL Name InternalUser:ACL                                                                                                    |                   |   |      | I |
|                        |               | IPv6 DACL Name                                                                                                    |                   |   |      |   |
|                        |               | ACL (Filter-ID)                                                                                                    |                   |   |      |   |
|                        |               | (The second second |                   |   |      |   |
|                        |               |                                                                                                    |                   |   |      |   |

Schritt 5: Autorisierungsprofil im Richtliniensatz verwenden.

Wenn das Autorisierungsprofil korrekt definiert wurde, muss es weiterhin Teil des Richtliniensatzes sein, der für die Authentifizierung und Autorisierung von Wireless-Benutzern verwendet wird. Navigieren Sie zu Policy > Policy Sets, und öffnen Sie den verwendeten Policy Set.

Hier entspricht die Authentifizierungsrichtlinienregel "Dot1X" jeder Verbindung, die über kabelgebundene oder drahtlose 802.1x-Verbindungen hergestellt wird. Die Autorisierungsrichtlinienregel "802.1x Users dACL" implementiert eine Bedingung für die verwendete SSID (d. h. Radius-Called-Station-ID CONTAINS DACL\_DOT1X\_SSID). Wenn eine Autorisierung für das WLAN "DACL\_DOT1X\_SSID" erfolgt, wird das in Schritt 4 definierte Profil

"9800-DOT1X-USERS" zur Autorisierung des Benutzers verwendet.

| ≡ Cisco ISE                                | Policy - Policy Sets                              | 🔺 License Warning Q 🕥 🖉 🖗                                                  |
|--------------------------------------------|---------------------------------------------------|----------------------------------------------------------------------------|
| Policy Sets→ Default                       |                                                   | Reset Reset Policyset Hitcounts Save                                       |
| Status Policy Set Name Descr               | iption Conditions                                 | Allowed Protocols / Server Sequence Hits                                   |
| Q Search                                   |                                                   |                                                                            |
| O Default Defa                             | ault policy set                                   | Default Network Access 🙁 🗸 + 76                                            |
| Authentication Policy (2)                  |                                                   |                                                                            |
| Status Rule Name Co                        | onditions                                         | Use Hits Actions                                                           |
| Q Search                                   |                                                   |                                                                            |
| <b>4 -</b>                                 |                                                   | All Lines ID Starse COLV                                                   |
| O Dot1X OF                                 | E Wired_802.1X                                    | > Ontions 65 @                                                             |
|                                            |                                                   |                                                                            |
|                                            |                                                   | All_User_ID_Stores 🛛 🗸                                                     |
| Oefault                                    |                                                   | > Options                                                                  |
| > Authorization Policy - Local Exceptions  |                                                   |                                                                            |
| > Authorization Policy - Global Exceptions |                                                   |                                                                            |
| $\sim$ Authorization Policy (2)            |                                                   |                                                                            |
|                                            | ,                                                 | tesults                                                                    |
| (+) Status Rule Name Co                    | onditions                                         | Profiles Security Groups Hits Actions                                      |
| Q Search                                   |                                                   |                                                                            |
| 🗄 🥥 802.1x Users dACL 🖳                    | Radius-Called-Station-ID CONTAINS DACL_DOTIX_SSID | 9800-DOT1X-USERS × · · + Select from list · · + 65                         |
| S Default                                  |                                                   | DenyAccess $\times$ $\vee$ + Select from list $\vee$ + 0 $\textcircled{O}$ |
|                                            |                                                   |                                                                            |
|                                            |                                                   |                                                                            |
|                                            |                                                   | Reset Save                                                                 |

Ergebnisbasierte dACLs

Um zu vermeiden, dass jeder auf der ISE erstellten Identität eine bestimmte dACL zugewiesen wird, kann die dACL auf ein bestimmtes Richtlinienergebnis angewendet werden. Dieses Ergebnis wird dann auf Grundlage einer Bedingung angewendet, die mit den Autorisierungsregeln aus dem verwendeten Richtliniensatz abgeglichen wurde.

Schritt 1: Konfigurieren der dACL

Führen Sie denselben Schritt 2 aus dem <u>Abschnitt "Benutzerspezifische dACLs" aus</u>, um die erforderlichen dACLs zu definieren. Dies sind ACL\_USER1 und ACL\_USER2.

Schritt 2: Identitäten erstellen

Navigieren Sie zu Administration > Identity Management > Identities > Users, und erstellen Sie mit der Schaltfläche "Add" einen Benutzer.

| ■ Cisco ISE                             |                           | Administration - Identity M   | lanagement           | 🔺 License V                         | Varning Q ⊘ 🔎 🐡        |
|-----------------------------------------|---------------------------|-------------------------------|----------------------|-------------------------------------|------------------------|
| Identities Groups                       | External Identity Sources | Identity Source Sequences     | Settings             |                                     |                        |
| Users<br>Latest Manual Network Scan Res |                           | Cess Users                    | ▲ Export ∨           | ∽ 🌘 Duplicate                       | Selected 0 Total 1 🔗 🚳 |
|                                         | Status                    | Username $\wedge$ Description | First Name Last Name | Network Access User Identity Groups | Admin                  |
|                                         | Disabled                  | 👤 adminuser                   |                      | admin-group                         |                        |
|                                         |                           |                               |                      |                                     |                        |
|                                         |                           |                               |                      |                                     |                        |
|                                         |                           |                               |                      |                                     |                        |
|                                         |                           |                               |                      |                                     |                        |
|                                         |                           |                               |                      |                                     | I                      |
|                                         |                           |                               |                      |                                     |                        |
|                                         |                           |                               |                      |                                     |                        |

Legen Sie im Konfigurationsformular "New Network Access User" (Neuer Netzwerkzugriffsbenutzer) den Benutzernamen und das Kennwort für den erstellten Benutzer fest.

| = Cisco ISE                             |                                                     | Administration - Ide | tity Management | 🔺 License Warring 🔍 🛞 🖓 |
|-----------------------------------------|-----------------------------------------------------|----------------------|-----------------|-------------------------|
| Identities Groups Ext                   | ernal Identity Sources Identity Source Seq.         | ences Settings       |                 |                         |
| Users<br>Latent Manual Network Scan Res | Network Access Users List 3 New Network Access User |                      |                 |                         |
|                                         | V Network Access User                               |                      |                 |                         |
|                                         | * Usemame USER1                                     |                      |                 |                         |
|                                         | Status 🗧 Enabled 🗸                                  |                      |                 |                         |
|                                         | Account Name Allas                                  | 0                    |                 |                         |
|                                         | Email                                               |                      |                 |                         |
|                                         | ✓ Passwords                                         |                      |                 |                         |
|                                         | Password Type: Internet Users                       |                      |                 |                         |
|                                         | Password Lifetime:                                  |                      |                 |                         |
|                                         | O With Expiration ()                                |                      |                 |                         |
|                                         | <ul> <li>Never Expires ()</li> </ul>                |                      |                 |                         |
|                                         | Password                                            | Re-Enter Password    |                 |                         |
|                                         | * Login Password                                    | Generate Passwor     |                 |                         |
|                                         | Enable Password                                     | Generate Passwar     |                 |                         |
|                                         |                                                     |                      |                 |                         |
|                                         | > User Information                                  |                      |                 |                         |
|                                         | > Account Options                                   |                      |                 |                         |
|                                         | > Account Disable Policy                            |                      |                 |                         |
|                                         | > User Custom Attributes                            |                      |                 |                         |
|                                         | > User Groups                                       |                      |                 |                         |
|                                         |                                                     |                      |                 |                         |
|                                         |                                                     |                      |                 | Submit Gancel           |
|                                         |                                                     |                      |                 |                         |

Wiederholen Sie diesen Schritt, um USER2 zu erstellen.

| E Cisco ISE                             | Administration - Identity Management                                                        | 🔺 Ucerce Renning C, () 52 () |
|-----------------------------------------|---------------------------------------------------------------------------------------------|------------------------------|
| Identities Groups E                     | ternal Identity Sources Identity Source Sequences Settings                                  |                              |
| Users<br>Latest Manual Network Scan Res | Network Access Users                                                                        |                              |
|                                         |                                                                                             | Selected O Total 3 🖉 🔕       |
|                                         | / lat + Add S Charge Status ∨ do largent △ Expense ∨ ① Deplotes                             | w∼ ∆                         |
|                                         | Status Username A Description First Name Last Name Email Address User Identity Groups Admin |                              |
|                                         | O Disates 1 atminuer     adminurgroup                                                       |                              |
|                                         |                                                                                             |                              |
|                                         |                                                                                             |                              |
|                                         |                                                                                             |                              |
|                                         |                                                                                             |                              |
|                                         | Network Access Users                                                                        |                              |
|                                         |                                                                                             |                              |
|                                         |                                                                                             |                              |
|                                         |                                                                                             |                              |
|                                         |                                                                                             |                              |
|                                         |                                                                                             |                              |
|                                         |                                                                                             |                              |
|                                         |                                                                                             |                              |
|                                         |                                                                                             |                              |
|                                         |                                                                                             |                              |
|                                         |                                                                                             |                              |
|                                         |                                                                                             |                              |
|                                         |                                                                                             |                              |

Schritt 4: Konfigurieren Sie das Ergebnis der Autorisierungsrichtlinie.

Nach der Konfiguration der Identität und der dACL muss die Autorisierungsrichtlinie weiterhin konfiguriert werden, damit dem Benutzer, der die Bedingung für die Verwendung dieser Richtlinie erfüllt, eine bestimmte dACL zugewiesen werden kann. Navigieren Sie dazu zu Richtlinie > Richtlinienelemente > Ergebnisse > Autorisierung > Autorisierungsprofile. Verwenden Sie die Schaltfläche "Hinzufügen", um eine neue Autorisierungsrichtlinie zu definieren, und füllen Sie diese Felder aus.

- Name: der Name der Autorisierungsrichtlinie, hier "9800-DOT1X-USER1".
- Access Type (Zugriffstyp): Der beim Abgleich dieser Richtlinie verwendete Zugriffstyp, hier ACCESS\_ACCEPT.
- Allgemeine Aufgabe: Für internen Benutzer "DACL Name" mit "ACL\_USER1" abgleichen. Entsprechend den in diesem Dokument verwendeten Namen wird das Profil 9800-DOT1X-USER1 mit der dACL konfiguriert, die als "ACL\_USER1" konfiguriert ist.

| ■ Cisco ISE                                                                                                    | Policy - Policy Elements                                                                   | License Warring | ର ⊘ | (21 O |
|----------------------------------------------------------------------------------------------------|--------------------------------------------------------------------------------------------|-----------------|-----|-------|
| Dictionaries Conditions                                                                                                    | Results                                                                                    |                 |     |       |
| Adductionation     >       Adductionation     ~       Analostication     ~       Devolucibility ACLa     >       Prestang     >       Patters     >       Cleart Provisionity     > | Aztratzaian Phofiles ) Iser Aztratzaian Phofile<br>Authorization Phofile                   |                 |     |       |
|                                                                                                    |                                                                                            |                 |     |       |
|                                                                                                    | Advanced Attributes Settings      Attributes Details Asses for - ACLSS ACEPT DKL - ACLISSE | Subwit          | Cer | oul   |

Wiederholen Sie diesen Schritt, um das Richtlinienergebnis "9800-DOT1X-USER2" zu erstellen und ihm "ACL\_USER2" als DACL zuzuweisen.

| = Cisco ISE                                                     |                                                               | Pr                         | plicy - Policy Elements                                                                                          | 🔺 Ucersa Rensa) 🔍 🛞 💭 🏟       |
|-----------------------------------------------------------------|---------------------------------------------------------------|----------------------------|----------------------------------------------------------------------------------------------------|-------------------------------|
| Dictionaries Conditions                                         | Results                                                       |                            |                                                                                                    |                               |
| Authentication >                                                | Standard Authorization Profil                                 | les                        |                                                                                                    |                               |
| Authorization ~<br>Authorization Profiles<br>Developidable ADLs | For Policy Expert on to Administration > System > Backup & Ro | store > Policy Export Page |                                                                                                    | Selected 0 Tetal 13 🦪 😔 🚜 🗸 🖓 |
| Prolling                                                        | Neme                                                          | Profile                    |                                                                                                    |                               |
| Pasture                                                         | 9800-0011X-USDN                                               | m Cisco 🕧                  |                                                                                                    |                               |
| Client Provisioning                                             | B800-D011X-USER2                                              | # Cisco 🕡                  |                                                                                                    |                               |
|                                                                 | BROD-DOTIX-USERS                                              | # Ciaco 🕕                  | Authorization profile for 802.1x users using dADLs.                                                              |                               |
|                                                                 | Block_Winsless_Access                                         | the Cisco 🕐                | Default profile used to black wireless devices. Ensure that you configure a NULL ROUTE ACL on the Wireless LAN O | Controller                    |
|                                                                 | Cisco_JP_Phones                                               | # Cisco 🕕                  | Default profile used for Cisco Phones.                                                                           |                               |
|                                                                 | Cisco_Temporal_Oriboard                                       | # Cisco ()                 | Onboard the device with Cisco temporal agent                                                                     |                               |
|                                                                 | Choo_WebAeth                                                  | AL Cisco 🕕                 | Default Profile used to redirect users to the CWA portal.                                                        |                               |
|                                                                 | Internal Coord (The Sector Test                               | # Cisco 🕕                  |                                                                                                    |                               |
|                                                                 | NSP_Onboard                                                   | # Cisco 🕕                  | Onboard the device with Native Supplicant Provisioning                                                           |                               |
|                                                                 | Non_Cisco_IP_Phones                                           | AL Cisco 🕧                 | Default Profile used for Non Clase Phones.                                                                       |                               |
|                                                                 | UDN UDN                                                       | # Ciaco 🕠                  | Default profile used for UDN.                                                                                    |                               |
|                                                                 | CertyAccess                                                   |                            | Default Profile with access type as Access-Reject                                                                |                               |
|                                                                 | Permithecess                                                  |                            | Default Profile with access type as Access-Accept                                                                |                               |
|                                                                 |                                                               |                            |                                                                                                    |                               |
|                                                                 |                                                               |                            |                                                                                                    |                               |
|                                                                 |                                                               |                            |                                                                                                    |                               |
|                                                                 |                                                               |                            |                                                                                                    |                               |
|                                                                 |                                                               |                            |                                                                                                    |                               |
|                                                                 |                                                               |                            |                                                                                                    |                               |
|                                                                 |                                                               |                            |                                                                                                    |                               |

Schritt 5: Autorisierungsprofile im Richtliniensatz verwenden.

Sobald das Autorisierungsprofil korrekt definiert wurde, muss es weiterhin Teil des Richtliniensatzes sein, der für die Authentifizierung und Autorisierung von Wireless-Benutzern verwendet wird. Navigieren Sie zu Policy > Policy Sets, und öffnen Sie den verwendeten Policy Set.

Hier entspricht die Authentifizierungsrichtlinienregel "Dot1X" jeder über kabelgebundene oder

drahtlose 802.1X-Verbindungen hergestellten Verbindung. Die Autorisierungsrichtlinienregel "802.1X User 1 dACL" implementiert eine Bedingung für den verwendeten Benutzernamen (d. h. InternalUser-Name CONTAINS USER1). Wird eine Autorisierung unter Verwendung des Benutzernamens USER1 durchgeführt, wird das in Schritt 4 definierte Profil "9800-DOT1X-USER1" zur Autorisierung des Benutzers verwendet und somit die aus diesem Ergebnis resultierende dACL (ACL\_USER1) auch auf den Benutzer angewendet. Dasselbe gilt für den Benutzernamen USER2, für den "9800-DOT1X-USER1" verwendet wird.

| sco ISE                       |                                        |                                |                      |                    |    |                           |         |      |
|-------------------------------|----------------------------------------|--------------------------------|----------------------|--------------------|----|---------------------------|---------|------|
|                               |                                        |                                | Policy - Policy Sets |                    |    | 🔺 License Warring         | Q,      | 0 2  |
| cy Sets→ Def                  | lault                                  |                                |                      |                    |    | Reset Palicyset Hitsourit | •       | Sa   |
| Status Policy                 | Set Name De                            | cription Conditions            |                      |                    |    | Allowed Protocols / Serve | ır Sequ | 81C8 |
| Q Search                      |                                        |                                |                      |                    |    |                           |         |      |
| • pr/r                        |                                        | hefeyilt policy well           |                      |                    |    | Default Network Access    |         | ~+   |
|                               |                                        |                                |                      |                    |    |                           |         |      |
| athenocation Po               | HCY (2)                                |                                |                      |                    |    |                           |         |      |
| <ul> <li>Status Ru</li> </ul> | ile Name                               | Conditions                     |                      |                    |    | Use                       | Hits    | Act  |
| Q Search                      |                                        |                                |                      |                    |    |                           |         |      |
|                               |                                        | UKined_802.1K                  |                      |                    |    | All_User_ID_Stores 🛛 🗸 🗸  |         |      |
| • •                           | e1X                                    | GR Witalwas_MAD                |                      |                    |    | Options                   |         | r,   |
|                               |                                        | E Wood_MAB                     |                      |                    |    |                           |         |      |
|                               |                                        |                                |                      |                    |    | All_User_ID_Stores 🛛 😋 🗸  |         |      |
| • •                           | fealt                                  |                                |                      |                    |    | Options                   | 10      | 6    |
|                               |                                        |                                |                      |                    |    |                           |         |      |
| Authorization Poli            | cy - Local Exceptions                  |                                |                      |                    |    |                           |         |      |
| Authorization Poli            | oy - Global Exceptions                 |                                |                      |                    |    |                           |         |      |
| Authorization Peli            | ey (3)                                 |                                |                      |                    |    |                           |         |      |
|                               |                                        |                                |                      | Results            |    |                           |         |      |
| <ul> <li>Status Ru</li> </ul> | ile Name                               | Conditions                     |                      | Profiles           |    | Security Groups           | Hits    | Act  |
| Q Search                      |                                        |                                |                      |                    |    |                           |         |      |
|                               |                                        |                                |                      | 9800-D0T1X-USER2 × | ~+ | Select from list          |         | 6    |
| • •                           | 2.1x liter 2 dACL                      | Internal/ber Name EQUALS USER2 |                      |                    |    |                           |         |      |
| • •                           | 9.1x liter 9 dAOL<br>9.1x liter 1 dAOL | Internal/Ser Nerve RQUALS USER |                      | 9800-DOT1X-USER1 × | ~+ | Select from list          |         | 6    |

# Hinweise zur Verwendung von dACLs mit CWA-SSIDs

Wie im <u>Configure Central Web Authentication (CWA) auf dem Catalyst 9800 WLC und in der ISE-</u> Konfigurationsanleitung beschrieben, stützt sich CWA bei der Authentifizierung und Autorisierung von Benutzern auf MAB und bestimmte Ergebnisse. Herunterladbare ACLs können der CWA-Konfiguration von der ISE-Seite aus genau wie oben beschrieben hinzugefügt werden.

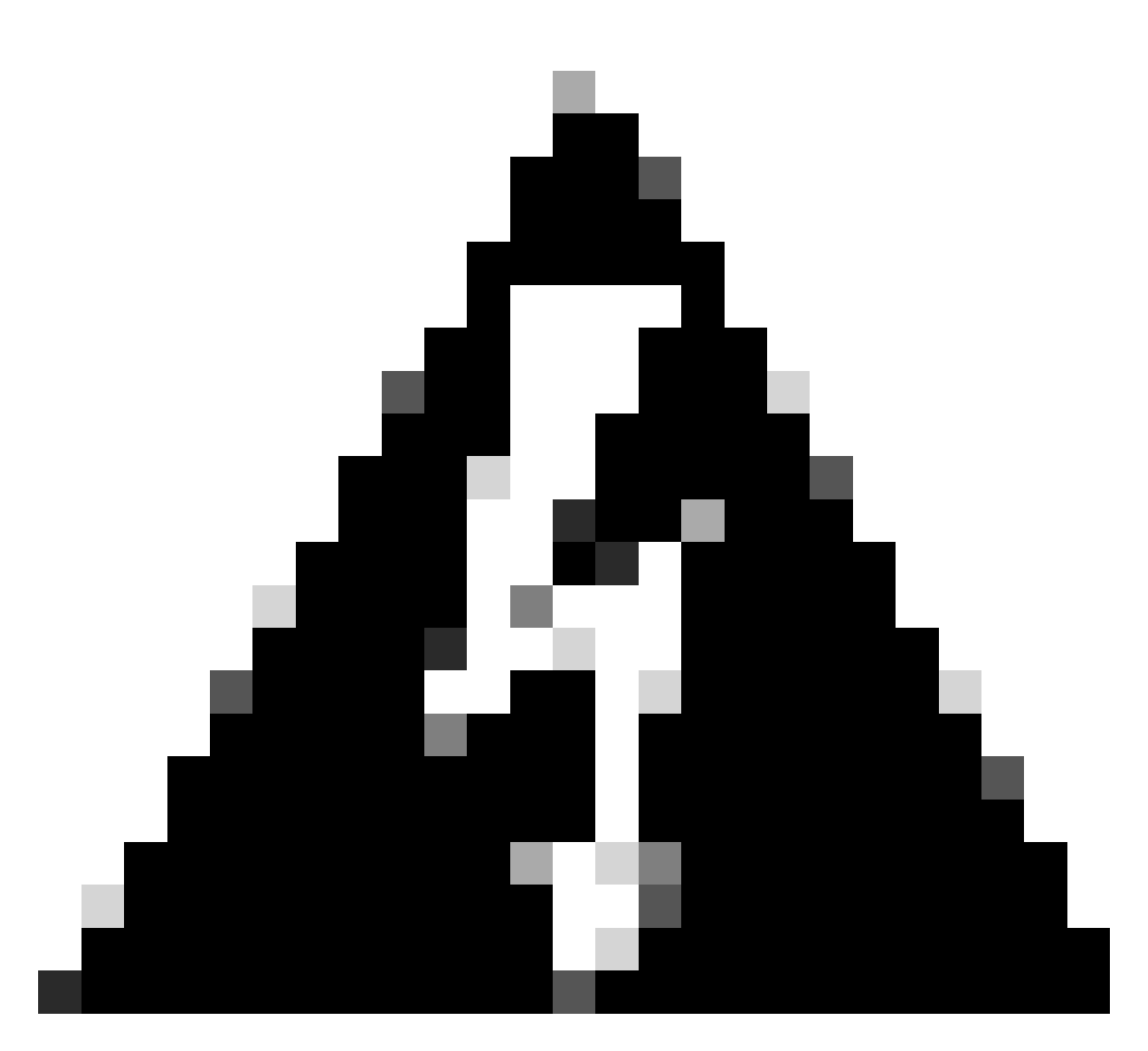

Warnung: Herunterladbare ACLs können nur als Netzwerkzugriffslisten verwendet werden und werden nicht als Pre-Authentication-ACLs unterstützt. Daher muss jede in einem CWA-Workflow verwendete ACL vor der Authentifizierung in der WLC-Konfiguration definiert werden.

# Überprüfung

Zur Verifizierung der vorgenommenen Konfiguration können diese Befehle verwendet werden.

# show run wlan
# show run aaa
# show aaa servers
# show ap config general
# show ap name <ap-name> config general
# show ap tag summary
# show ap name <AP-name> tag detail
# show wlan { summary | id | nme | all }

```
# show wireless tag policy detailed <policy-tag-name>
# show wireless profile policy detailed <policy-profile-name>
# show access-lists { acl-name }
```

Es wird auf den entsprechenden Teil der WLC-Konfiguration für dieses Beispiel verwiesen.

```
aaa new-model
I
Т
aaa group server radius authz-server-group
server name DACL-RADIUS
1
aaa authentication login default local
aaa authentication dot1x default group radius
aaa authentication dot1x DOT1X group radius
aaa authorization exec default local
aaa authorization network default group radius
I
T
aaa server radius dynamic-author
client <ISE IP>
!
aaa session-id common
1
[...]
vlan 1413
name VLAN_1413
L
[...]
radius server DACL-RADIUS
address ipv4 <ISE IP> auth-port 1812 acct-port 1813
key 6 aHaOSX[QbbEHURGW`cXiG^UE]CR]^PVANfcbROb
L
[...]
wireless profile policy DACL-8021X
aaa-override
vlan VLAN 1413
no shutdown
[...]
wireless tag policy default-policy-tag
 description "default policy-tag"
wlan DACL_DOT1X_SSID policy DACL-8021X
[\ldots]
wlan DACL_DOT1X_SSID 2 DACL_DOT1X_SSID
 security dot1x authentication-list DOT1X
 no shutdown
```

Die RADIUS-Serverkonfiguration wird mit dem Befehl show running-config all angezeigt.

radius-server attribute 77 include-in-access-req radius-server attribute 11 default direction out radius-server attribute nas-port format a radius-server attribute wireless authentication call-station-id ap-macaddress-ssid radius-server dead-criteria time 10 tries 10 radius-server cache expiry 24 enforce hours radius-server transaction max-tries 8 radius-server retransmit 3 radius-server timeout 5 radius-server ipc-limit in 10 radius-server ipc-limit done 10 radius-server vsa send accounting radius-server vsa send authentication

Fehlerbehebung

Checkliste

- Stellen Sie sicher, dass die Clients eine Verbindung mit der konfigurierten 802.1X-SSID herstellen können.
- Stellen Sie sicher, dass die RADIUS-Zugriffsanforderung/-akzeptiert die richtigen Attribut-Wert-Paare (AVPs) enthält.
- Stellen Sie sicher, dass die Clients das richtige WLAN-/Richtlinienprofil verwenden.

#### WLC One Stopp Shop Reflex

Um zu überprüfen, ob die dACL einem bestimmten Wireless-Client ordnungsgemäß zugewiesen ist, können Sie den Befehl **show wireless client mac-address <H.H.H> detail** verwenden. Daraus sind verschiedene nützliche Informationen zur Fehlerbehebung ersichtlich, nämlich: der Client-Benutzername, der Status, das Richtlinienprofil, das WLAN und hier vor allem die ACS-ACL.

### <#root>

WLC#show wireless client mac-address 08be.ac14.137d detail Client MAC Address : 08be.ac14.137d Client MAC Type : Universally Administered Address - 08be.ac14.137d Client MAC Type : Universally Administered Address - 08be.ac14.137d Client MAC Type : 08be.ac14.137d Client MAC Type : 08be.ac14.137d Client MAC Type : 08be.ac14.137d Client MAC Type : 08be.ac14.137d Client MAC Type : 08be.ac14.137d Client MAC Type : 08be.ac14.137d Client MAC Type : 08be.ac14.137d Client MAC Type : 08be.ac14.137d Client MAC Type : 08be.ac14.137d Client MAC Type : 08be.ac14.137d Client MAC Type : 08be.ac14.137d Client MAC Type : 08be.a

Client Username : USER1 AP MAC Address : f4db.e65e.7bc0 AP Name: AP4800-E Client State : Associated Policy Profile : DACL-8021X Wireless LAN Id: 2 WLAN Profile Name: DACL\_DOT1X\_SSID Wireless LAN Network Name (SSID): DACL\_DOT1X\_SSID BSSID : f4db.e65e.7bc0 Association Id : 1 Authentication Algorithm : Open System Client Active State : : Client ACLs : None Policy Manager State: Run Last Policy Manager State : IP Learn Complete Client Entry Create Time : 35 seconds Policy Type : WPA2 I VLAN : VLAN\_1413 [...] Session Manager: Point of Attachment : capwap\_90000012 IIF ID : 0x9000012 Authorized : TRUE Sess

```
SM State : AUTHENTICATED
SM Bend State : IDLE Local Policies:
Service Template : wlan_svc_DACL-8021X_local (priority 254) VLAN : VLAN_1413 Absolute-Timer : 28800
Server Policies:
ACS ACL : xACSACLx-IP-ACL_USER1-65e89aab
Resultant Policies:
ACS ACL : xACSACLx-IP-ACL_USER1-65e89aab VLAN Name : VLAN_1413 VLAN : 1413 Absolute-Timer : 28800
[...]
```

WLC Befehle anzeigen

Mit dem Befehl **show access-lists** können Sie alle ACLs anzeigen, die derzeit Teil der Catalyst 9800 WLC-Konfiguration sind. Mit diesem Befehl werden alle lokal definierten ACLs oder vom WLC heruntergeladenen dACLs aufgelistet. Alle vom WLC von der ISE heruntergeladenen dACLs haben das Format xACSACLx-IP-<ACL\_NAME>-<ACL\_HASH>.

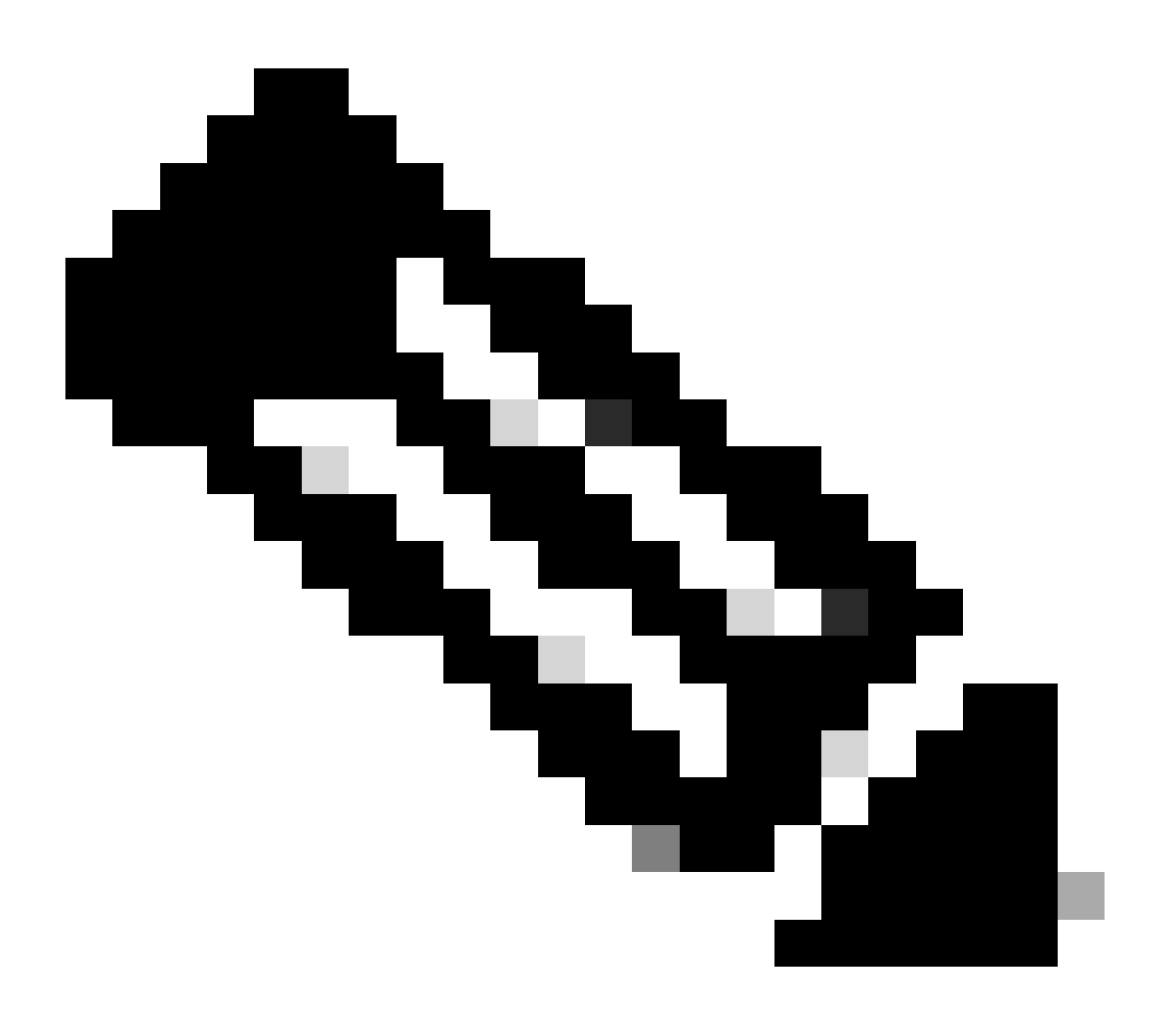

**Hinweis**: Herunterladbare ACLs verbleiben in der Konfiguration, solange ein Client zugeordnet ist und sie in der Wireless-Infrastruktur verwendet. Sobald der letzte Client, der die dACL verwendet, die Infrastruktur verlässt, wird die dACL aus der Konfiguration entfernt.

```
WLC#show access-lists
Extended IP access list IP-Adm-V4-Int-ACL-global
[...]
Extended IP access list IP-Adm-V4-LOGOUT-ACL
[...]
Extended IP access list implicit_deny
[...]
Extended IP access list implicit_permit
[...]
Extended IP access list meraki-fqdn-dns
[...]
Extended IP access list preauth-ise
[...]
Extended IP access list preauth_v4
[...]
Extended IP access list xACSACLx-IP-ACL_USER1-65e89aab
    1 deny ip any host 10.48.39.13
    2 deny ip any host 10.48.39.15
    3 deny ip any host 10.48.39.186
    4 permit ip any any (56 matches)
IPv6 access list implicit_deny_v6
[...]
IPv6 access list implicit_permit_v6
[...]
IPv6 access list preauth_v6
[...]
```

### **Bedingtes Debugging und Radio Active Tracing**

Während der Fehlerbehebung können Sie <u>radioaktive Spuren</u> für einen Client sammeln, der mit der definierten dACL zugewiesen werden soll. Hier sind die Protokolle hervorgehoben, die den interessanten Teil der radioaktiven Spuren während des Client-Assoziierungsprozesses für Client 08be.ac14.137d zeigen.

<#root>

2024/03/28 10:43:04.321414308 {wncd\_x\_R0-0}{1}: [client-orch-sm] [19620]: (debug): MAC: 08be.ac14.137d

2024/03/28 10:43:04.321464486 {wncd\_x\_R0-0}{1}: [client-orch-state] [19620]: (note): MAC: 08be.ac14.1376

[...]

2024/03/28 10:43:04.322185953 {wncd\_x\_R0-0}{1}: [dot11] [19620]: (note): MAC: 08be.ac14.137d Association

2024/03/28 10:43:04.322199665 {wncd\_x\_R0-0}{1}: [dot11] [19620]: (info): MAC: 08be.ac14.137d DOT11 state

[...]

2024/03/28 10:43:04.322860054 {wncd\_x\_R0-0}{1}: [client-orch-sm] [19620]: (debug): MAC: 08be.ac14.137d s

2024/03/28 10:43:04.322881795 {wncd\_x\_R0-0}{1}: [client-orch-state] [19620]: (note): MAC: 08be.ac14.1376

[...]

[...]

### 2024/03/28 10:43:04.330181613 {wncd\_x\_R0-0}{1}: [client-auth] [19620]: (info): MAC: 08be.ac14.137d Client-auth]

2024/03/28 10:43:04.353413199 {wncd\_x\_R0-0}{1}: [auth-mgr-feat\_wireless] [19620]: (info): [08be.ac14.13 2024/03/28 10:43:04.353414496 {wncd\_x\_R0-0}{1}: [auth-mgr-feat\_wireless] [19620]: (info): [08be.ac14.13

2024/03/28 10:43:04.353438621 {wncd\_x\_R0-0}{1}: [client-auth] [19620]: (note): MAC: 08be.ac14.137d L2 Au

2024/03/28 10:43:04.353443674 {wncd\_x\_R0-0}{1}: [client-auth] [19620]: (info): MAC: 08be.ac14.137d Client-auth]

[...]

2024/03/28 10:43:04.381397739 {wncd\_x\_R0-0}{1}: [radius] [19620]: (info): RADIUS: Send Access-Request to

2024/03/28 10:43:04.381411901 {wncd\_x\_R0-0}{1}: [radius] [19620]: (info): RADIUS: authenticator e9 8b e

2024/03/28 10:43:04.381425481 {wncd\_x\_R0-0}{1}: [radius] [19620]: (info): RADIUS: User-Name [1] 7 "USER

| 2024/03/28 | 10:43:04.381430559 | {wncd_x_R0-0}{1}: | [radius] | [19620]: | (info): | RADIUS: | Service-Type [6] 6 Fr |
|------------|--------------------|-------------------|----------|----------|---------|---------|-----------------------|
| 2024/03/28 | 10:43:04.381433583 | {wncd_x_R0-0}{1}: | [radius] | [19620]: | (info): | RADIUS: | Vendor, Cisco [26] 27 |
| 2024/03/28 | 10:43:04.381437476 | {wncd_x_R0-0}{1}: | [radius] | [19620]: | (info): | RADIUS: | Cisco AVpair [1] 21 " |
| 2024/03/28 | 10:43:04.381440925 | {wncd_x_R0-0}{1}: | [radius] | [19620]: | (info): | RADIUS: | Framed-MTU [12] 6 148 |
| 2024/03/28 | 10:43:04.381452676 | {wncd_x_R0-0}{1}: | [radius] | [19620]: | (info): | RADIUS: | EAP-Message [79] 12 . |
| 2024/03/28 | 10:43:04.381466839 | {wncd_x_R0-0}{1}: | [radius] | [19620]: | (info): | RADIUS: | Message-Authenticator |
| 2024/03/28 | 10:43:04.381482891 | {wncd_x_R0-0}{1}: | [radius] | [19620]: | (info): | RADIUS: | EAP-Key-Name [102] 2  |
| 2024/03/28 | 10:43:04.381486879 | {wncd_x_R0-0}{1}: | [radius] | [19620]: | (info): | RADIUS: | Vendor, Cisco [26] 49 |
| 2024/03/28 | 10:43:04.381489488 | {wncd_x_R0-0}{1}: | [radius] | [19620]: | (info): | RADIUS: | Cisco AVpair [1] 43 " |
| 2024/03/28 | 10:43:04.381491463 | {wncd_x_R0-0}{1}: | [radius] | [19620]: | (info): | RADIUS: | Vendor, Cisco [26] 20 |

2024/03/28 10:43:04.381494016 {wncd\_x\_R0-0}{1}: [radius] [19620]: (info): RADIUS: Cisco AVpair [1] 14 "r

2024/03/28 10:43:04.381495896 {wncd\_x\_R0-0}{1}: [radius] [19620]: (info): RADIUS: Vendor, Cisco [26] 32 2024/03/28 10:43:04.381498320 {wncd\_x\_R0-0}{1}: [radius] [19620]: (info): RADIUS: Cisco AVpair [1] 26 " 2024/03/28 10:43:04.381500186 {wncd\_x\_R0-0}{1}: [radius] [19620]: (info): RADIUS: Vendor, Cisco [26] 20

2024/03/28 10:43:04.381502409 {wncd\_x\_R0-0}{1}: [radius] [19620]: (info): RADIUS: Cisco AVpair [1] 14 "

2024/03/28 10:43:04.381506029 {wncd\_x\_R0-0}{1}: [radius] [19620]: (info): RADIUS: NAS-IP-Address [4] 6 1

2024/03/28 10:43:04.381509052 {wncd\_x\_R0-0}{1}: [radius] [19620]: (info): RADIUS: NAS-Port-Type [61] 6 2024/03/28 10:43:04.381511493 {wncd\_x\_R0-0}{1}: [radius] [19620]: (info): RADIUS: NAS-Port [5] 6 3913 2024/03/28 10:43:04.381513163 {wncd\_x\_R0-0}{1}: [radius] [19620]: (info): RADIUS: Vendor, Cisco [26] 39

2024/03/28 10:43:04.381515481 {wncd\_x\_R0-0}{1}: [radius] [19620]: (info): RADIUS: Cisco AVpair [1] 33 "

2024/03/28 10:43:04.381517373 {wncd\_x\_R0-0}{1}: [radius] [19620]: (info): RADIUS: Vendor, Cisco [26] 41

2024/03/28 10:43:04.381522158 {wncd\_x\_R0-0}{1}: [radius] [19620]: (info): RADIUS: Called-Station-Id [30 2024/03/28 10:43:04.381524583 {wncd\_x\_R0-0}{1}: [radius] [19620]: (info): RADIUS: Calling-Station-Id [3 2024/03/28 10:43:04.381532045 {wncd\_x\_R0-0}{1}: [radius] [19620]: (info): RADIUS: Vendor, Airespace [26 2024/03/28 10:43:04.381534716 {wncd\_x\_R0-0}{1}: [radius] [19620]: (info): RADIUS: Airespace-WLAN-ID [1]

2024/03/28 10:43:04.381537215 {wncd\_x\_R0-0}{1}: [radius] [19620]: (info): RADIUS: Nas-Identifier [32] 1

2024/03/28 10:43:04.381539951 {wncd\_x\_R0-0}{1}: [radius] [19620]: (info): RADIUS: wlan-group-cipher [18 2024/03/28 10:43:04.381542233 {wncd\_x\_R0-0}{1}: [radius] [19620]: (info): RADIUS: wlan-pairwise-cipher[ 2024/03/28 10:43:04.381544465 {wncd\_x\_R0-0}{1}: [radius] [19620]: (info): RADIUS: wlan-akm-suite [188] 2024/03/28 10:43:04.381619890 {wncd\_x\_R0-0}{1}: [radius] [19620]: (info): RADIUS: Started 5 sec timeout [...]

2024/03/28 10:43:04.392544173 {wncd\_x\_R0-0}{1}: [radius] [19620]: (info): RADIUS: Received from id 1812,

2024/03/28 10:43:04.392557998 {wncd\_x\_R0-0}{1}: [radius] [19620]: (info): RADIUS: authenticator 08 6d for 2024/03/28 10:43:04.392564273 {wncd\_x\_R0-0}{1}: [radius] [19620]: (info): RADIUS: State [24] 71 ... 2024/03/28 10:43:04.392615218 {wncd\_x\_R0-0}{1}: [radius] [19620]: (info): RADIUS: EAP-Message [79] 8 ... 2024/03/28 10:43:04.392628179 {wncd\_x\_R0-0}{1}: [radius] [19620]: (info): RADIUS: Message-Authenticator 2024/03/28 10:43:04.392738554 {wncd\_x\_R0-0}{1}: [radius] [19620]: (info): RADIUS: Message-Authenticator 2024/03/28 10:43:04.392738554 {wncd\_x\_R0-0}{1}: [radius] [19620]: (info): Valid Response Packet, Free to 2024/03/28 10:43:04.726798622 {wncd\_x\_R0-0}{1}: [dot1x] [19620]: (info): [08be.ac14.137d:capwap\_900001]

2024/03/28 10:43:04.726801212 {wncd\_x\_R0-0}{1}: [dot1x] [19620]: (info): [08be.ac14.137d:capwap\_90000012

2024/03/28 10:43:04.726896276 {wncd\_x\_R0-0}{1}: [dot1x] [19620]: (info): [08be.ac14.137d:capwap\_9000001

2024/03/28 10:43:04.726905248 {wncd\_x\_R0-0}{1}: [dot1x] [19620]: (info): [08be.ac14.137d:capwap\_90000012

2024/03/28 10:43:04.727138915 {wncd\_x\_R0-0}{1}: [dot1x] [19620]: (info): [08be.ac14.137d:capwap\_90000012

2024/03/28 10:43:04.727148212 {wncd\_x\_R0-0}{1}: [auth-mgr] [19620]: (info): [08be.ac14.137d:capwap\_9000

2024/03/28 10:43:04.727164223 {wncd\_x\_R0-0}{1}: [auth-mgr] [19620]: (info): [08be.ac14.137d:capwap\_9000 2024/03/28 10:43:04.727169069 {wncd\_x\_R0-0}{1}: [auth-mgr] [19620]: (info): [08be.ac14.137d:capwap\_9000

2024/03/28 10:43:04.727223736 {wncd\_x\_R0-0}{1}: [aaa-attr-inf] [19620]: (info): Applying Attribute : use

2024/03/28 10:43:04.727233018 {wncd\_x\_R0-0}{1}: [aaa-attr-inf] [19620]: (info): Applying Attribute : cl 2024/03/28 10:43:04.727234046 {wncd\_x\_R0-0}{1}: [aaa-attr-inf] [19620]: (info): Applying Attribute : EA 2024/03/28 10:43:04.727234996 {wncd\_x\_R0-0}{1}: [aaa-attr-inf] [19620]: (info): Applying Attribute : Me 2024/03/28 10:43:04.727236141 {wncd\_x\_R0-0}{1}: [aaa-attr-inf] [19620]: (info): Applying Attribute : EA M\$®vf9∫Ø<? %ÿ0?ã@≤™ÇÑbWï6\Ë&\q·1U+QB-°®"≠∫JÑv?"

2024/03/28 10:43:04.727246409 {wncd\_x\_R0-0}{1}: [aaa-attr-inf] [19620]: (info): Applying Attribute : Cis

[...]

2024/03/28 10:43:04.727509267 {wncd\_x\_R0-0}{1}: [auth-mgr] [19620]: (info): [08be.ac14.137d:capwap\_9000

2024/03/28 10:43:04.727513133 {wncd\_x\_R0-0}{1}: [auth-mgr] [19620]: (info): [08be.ac14.137d:capwap\_9000

2024/03/28 10:43:04.727607738 {wncd\_x\_R0-0}{1}: [svm] [19620]: (info): SVM\_INFO: SVM Apply user profile 2024/03/28 10:43:04.728003638 {wncd\_x\_R0-0}{1}: [svm] [19620]: (info): SVM\_INFO: Activating EPM feature

2024/03/28 10:43:04.728144450 {wncd\_x\_R0-0}{1}: [epm-misc] [19620]: (info): [08be.ac14.137d:capwap\_9000

2024/03/28 10:43:04.728161361 {wncd\_x\_R0-0}{1}: [epm] [19620]: (info): [08be.ac14.137d:capwap\_90000012] 2024/03/28 10:43:04.728177773 {wncd\_x\_R0-0}{1}: [epm] [19620]: (info): [08be.ac14.137d:capwap\_90000012] 2024/03/28 10:43:04.728184975 {wncd\_x\_R0-0}{1}: [epm] [19620]: (info): [08be.ac14.137d:capwap\_90000012]

2024/03/28 10:43:04.728218783 {wncd\_x\_R0-0}{1}: [epm-acl] [19620]: (info): [08be.ac14.137d:capwap\_90000

2024/03/28 10:43:04.729005675 {wncd\_x\_R0-0}{1}: [epm] [19620]: (info): [08be.ac14.137d:capwap\_90000012] 2024/03/28 10:43:04.729019215 {wncd\_x\_R0-0}{1}: [svm] [19620]: (info): SVM\_INFO: Response of epm is ASY[[...]

2024/03/28 10:43:04.729422929 {wncd\_x\_R0-0}{1}: [radius] [19620]: (info): RADIUS: Send Access-Request to

2024/03/28 10:43:04.729428175 {wncd\_x\_R0-0}{1}: [radius] [19620]: (info): RADIUS: authenticator 20 06 3

2024/03/28 10:43:04.729432771 {wncd\_x\_R0-0}{1}: [radius] [19620]: (info): RADIUS: NAS-IP-Address [4] 6

2024/03/28 10:43:04.729437912 {wncd\_x\_R0-0}{1}: [radius] [19620]: (info): RADIUS: Vendor, Cisco [26] 32

2024/03/28 10:43:04.729440782 {wncd\_x\_R0-0}{1}: [radius] [19620]: (info): RADIUS: Cisco AVpair [1] 26 "a

2024/03/28 10:43:04.729442854 {wncd\_x\_R0-0}{1}: [radius] [19620]: (info): RADIUS: Vendor, Cisco [26] 30

2024/03/28 10:43:04.729445280 {wncd\_x\_R0-0}{1}: [radius] [19620]: (info): RADIUS: Cisco AVpair [1] 24 "a

2024/03/28 10:43:04.729447530 {wncd\_x\_R0-0}{1}: [radius] [19620]: (info): RADIUS: Message-Authenticator 2024/03/28 10:43:04.729529806 {wncd\_x\_R0-0}{1}: [radius] [19620]: (info): RADIUS: Started 5 sec timeout

2024/03/28 10:43:04.731972466 {wncd\_x\_R0-0}{1}: [radius] [19620]: (info): RADIUS: Received from id 1812,

2024/03/28 10:43:04.731979444 {wncd\_x\_R0-0}{1}: [radius] [19620]: (info): RADIUS: authenticator 2a 24 8

2024/03/28 10:43:04.731983966 {wncd\_x\_R0-0}{1}: [radius] [19620]: (info): RADIUS: User-Name [1] 32 "#ACS

2024/03/28 10:43:04.731986470 {wncd\_x\_R0-0}{1}: [radius] [19620]: (info): RADIUS: Class [25] 75 ... 2024/03/28 10:43:04.732032438 {wncd\_x\_R0-0}{1}: [radius] [19620]: (info): RADIUS: Message-Authenticator

2024/03/28 10:43:04.732048785 {wncd\_x\_R0-0}{1}: [radius] [19620]: (info): RADIUS: Vendor, Cisco [26] 47

2024/03/28 10:43:04.732051657 {wncd\_x\_R0-0}{1}: [radius] [19620]: (info): RADIUS: Cisco AVpair [1] 41 ":

2024/03/28 10:43:04.732053782 {wncd\_x\_R0-0}{1}: [radius] [19620]: (info): RADIUS: Vendor, Cisco [26] 47

2024/03/28 10:43:04.732056351 {wncd\_x\_R0-0}{1}: [radius] [19620]: (info): RADIUS: Cisco AVpair [1] 41 "i

2024/03/28 10:43:04.732058379 {wncd\_x\_R0-0}{1}: [radius] [19620]: (info): RADIUS: Vendor, Cisco [26] 48

2024/03/28 10:43:04.732060673 {wncd\_x\_R0-0}{1}: [radius] [19620]: (info): RADIUS: Cisco AVpair [1] 42 ":

2024/03/28 10:43:04.732062574 {wncd\_x\_R0-0}{1}: [radius] [19620]: (info): RADIUS: Vendor, Cisco [26] 36

2024/03/28 10:43:04.732064854 {wncd\_x\_R0-0}{1}: [radius] [19620]: (info): RADIUS: Cisco AVpair [1] 30 "

2024/03/28 10:43:04.732114294 {wncd\_x\_R0-0}{1}: [radius] [19620]: (info): Valid Response Packet, Free t [...]

2024/03/28 10:43:04.733046258 {wncd\_x\_R0-0}{1}: [svm] [19620]: (info): [08be.ac14.137d] Applied User Pro

2024/03/28 10:43:04.733058380 {wncd\_x\_R0-0}{1}: [aaa-attr-inf] [19620]: (info): Applied User Profile: M 2024/03/28 10:43:04.733064555 {wncd\_x\_R0-0}{1}: [aaa-attr-inf] [19620]: (info): Applied User Profile: M 2024/03/28 10:43:04.733065483 {wncd\_x\_R0-0}{1}: [aaa-attr-inf] [19620]: (info): Applied User Profile: e 2024/03/28 10:43:04.733066816 {wncd\_x\_R0-0}{1}: [aaa-attr-inf] [19620]: (info): Applied User Profile: m 2024/03/28 10:43:04.733068704 {wncd\_x\_R0-0}{1}: [aaa-attr-inf] [19620]: (info): Applied User Profile: c 2024/03/28 10:43:04.733068704 {wncd\_x\_R0-0}{1}: [aaa-attr-inf] [19620]: (info): Applied User Profile: c 2024/03/28 10:43:04.733069947 {wncd\_x\_R0-0}{1}: [aaa-attr-inf] [19620]: (info): Applied User Profile: i

2024/03/28 10:43:04.733070971 {wncd\_x\_R0-0}{1}: [aaa-attr-inf] [19620]: (info): Applied User Profile: us

2024/03/28 10:43:04.733079208 {wncd\_x\_R0-0}{1}: [aaa-attr-inf] [19620]: (info): Applied User Profile: c 2024/03/28 10:43:04.733080328 {wncd\_x\_R0-0}{1}: [aaa-attr-inf] [19620]: (info): Applied User Profile: E M\$®vf9∫Ø◊«? %ÿ0?ã@≤™ÇÑbWï6\Ë&\q·lU+QB-º®"≠∫JÑv?" 2024/03/28 10:43:04.733091441 {wncd\_x\_R0-0}{1}: [aaa-attr-inf] [19620]: (info): Applied User Profile: e

2024/03/28 10:43:04.733092470 {wncd\_x\_R0-0}{1}: [aaa-attr-inf] [19620]: (info): Applied User Profile:Cis

[...]

2024/03/28 10:43:04.733396045 {wncd\_x\_R0-0}{1}: [auth-mgr] [19620]: (info): [08be.ac14.137d:capwap\_9000

2024/03/28 10:43:04.733486604 {wncd\_x\_R0-0}{1}: [client-auth] [19620]: (note): MAC: 08be.ac14.137d L2 A

2024/03/28 10:43:04.734665244 {wncd\_x\_R0-0}{1}: [client-auth] [19620]: (info): MAC: 08be.ac14.137d Client-auth]

2024/03/28 10:43:04.734894043 {wncd\_x\_R0-0}{1}: [client-keymgmt] [19620]: (info): MAC: 08be.ac14.137d E 2024/03/28 10:43:04.734904452 {wncd\_x\_R0-0}{1}: [client-keymgmt] [19620]: (info): MAC: 08be.ac14.137d C

2024/03/28 10:43:04.734915743 {wncd\_x\_R0-0}{1}: [dot1x] [19620]: (info): [08be.ac14.137d:capwap\_90000012

2024/03/28 10:43:04.740499944 {iosrp\_R0-0}{1}: [parser\_cmd] [26311]: (note): id= console@console:user= o

2024/03/28 10:43:04.742238941 {iosrp\_R0-0}{1}: [og] [26311]: (info): OG\_PI\_ACL\_INFO: ogacl\_configured: A

2024/03/28 10:43:04.744387633 {iosrp\_R0-0}{1}: [parser\_cmd] [26311]: (note): id= console@console:user= o

2024/03/28 10:43:04.745294050 {iosrp\_R0-0}{1}: [buginf] [26311]: (debug): AUTH-FEAT-IAL-EVENT: Allocate

```
2024/03/28 10:43:04.745326416 {iosrp_R0-0}{1}: [buginf] [26311]: (debug): AUTH-FEAT-IAL-EVENT: Index in
```

2024/03/28 10:43:04.751291844 {iosrp\_R0-0}{1}: [parser\_cmd] [26311]: (note): id= console@console:user= c

2024/03/28 10:43:04.751943577 {iosrp\_R0-0}{1}: [og] [26311]: (info): OG\_PI\_ACL\_INFO: ogacl\_configured: A

2024/03/28 10:43:04.752686055 {wncd\_x\_R0-0}{1}: [client-auth] [19620]: (info): MAC: 08be.ac14.137d Client-auth]

2024/03/28 10:43:04.755505991 {iosrp\_R0-0}{1}: [parser\_cmd] [26311]: (note): id= console@console:user= c

2024/03/28 10:43:04.756746153 {wncd\_x\_R0-0}{1}: [mm-transition] [19620]: (info): MAC: 08be.ac14.137d MM 2024/03/28 10:43:04.757801556 {wncd\_x\_R0-0}{1}: [client-auth] [19620]: (note): MAC: 08be.ac14.137d ADD

2024/03/28 10:43:04.758843625 {wncd\_x\_R0-0}{1}: [client-orch-state] [19620]: (note): MAC: 08be.ac14.1376

2024/03/28 10:43:04.759064834 {wncd\_x\_R0-0}{1}: [client-iplearn] [19620]: (info): MAC: 08be.ac14.137d II

2024/03/28 10:43:04.761186727 {iosrp\_R0-0}{1}: [buginf] [26311]: (debug): AUTH-FEAT-IAL-EVENT: epm acl ]

2024/03/28 10:43:04.761241972 {iosrp\_R0-0}{1}: [buginf] [26311]: (debug): AUTH-FEAT-IAL-EVENT: Index in

2024/03/28 10:43:04.763131516 {wncd\_x\_R0-0}{1}: [client-auth] [19620]: (info): MAC: 08be.ac14.137d Client-auth]

2024/03/28 10:43:04.764575895 {iosrp\_R0-0}{1}: [parser\_cmd] [26311]: (note): id= console@console:user= o

2024/03/28 10:43:04.769965195 {iosrp\_R0-0}{1}: [parser\_cmd] [26311]: (note): id= console@console:user= c

2024/03/28 10:43:04.770727027 {iosrp\_R0-0}{1}: [parser\_cmd] [26311]: (note): id= console@console:user= c

2024/03/28 10:43:04.772314586 {iosrp\_R0-0}{1}: [buginf] [26311]: (debug): AUTH-FEAT-IAL-EVENT: epm acl ]

2024/03/28 10:43:04.772362837 {iosrp\_R0-0}{1}: [buginf] [26311]: (debug): AUTH-FEAT-IAL-EVENT: Index in

2024/03/28 10:43:04.773070456 {iosrp\_R0-0}{1}: [parser\_cmd] [26311]: (note): id= console@console:user= o

2024/03/28 10:43:04.775537766 {iosrp\_R0-0}{1}: [parser\_cmd] [26311]: (note): id= console@console:user= c

2024/03/28 10:43:04.777154567 {iosrp\_R0-0}{1}: [parser\_cmd] [26311]: (note): id= console@console:user= c

2024/03/28 10:43:04.778756670 {iosrp\_R0-0}{1}: [buginf] [26311]: (debug): AUTH-FEAT-IAL-EVENT: epm acl ]

2024/03/28 10:43:04.778807076 {iosrp\_R0-0}{1}: [buginf] [26311]: (debug): AUTH-FEAT-IAL-EVENT: Index in

2024/03/28 10:43:04.778856100 {iosrp\_R0-0}{1}: [mpls\_ldp] [26311]: (info): LDP LLAF: Registry notificat:

2024/03/28 10:43:04.779879864 {iosrp\_R0-0}{1}: [og] [26311]: (info): OG\_PI\_ACL\_INFO: ogacl\_configured: A

2024/03/28 10:43:04.780510740 {iosrp\_R0-0}{1}: [parser\_cmd] [26311]: (note): id= console@console:user= of the set of the set of the

2024/03/28 10:43:04.786433419 {wncd\_x\_R0-0}{1}: [sisf-packet] [19620]: (info): RX: DHCPv4 from interfac 2024/03/28 10:43:04.786523172 {wncd\_x\_R0-0}{1}: [sisf-packet] [19620]: (info): TX: DHCPv4 from interfac 2024/03/28 10:43:04.787787313 {wncd\_x\_R0-0}{1}: [sisf-packet] [19620]: (info): RX: DHCPv4 from interfac 2024/03/28 10:43:04.788160929 {wncd\_x\_R0-0}{1}: [sisf-packet] [19620]: (info): TX: DHCPv4 from interfac 2024/03/28 10:43:04.788491833 {wncd\_x\_R0-0}{1}: [client-iplearn] [19620]: (info): TX: DHCPv4 from interfac 2024/03/28 10:43:04.788576063 {wncd\_x\_R0-0}{1}: [auth-mgr] [19620]: (info): [08be.ac14.137d:capwap\_9000 2024/03/28 10:43:04.788741337 {wncd\_x\_R0-0}{1}: [webauth-sess] [19620]: (info): Change address update, 2024/03/28 10:43:04.788761575 {wncd\_x\_R0-0}{1}: [auth-mgr-feat\_acct] [19620]: (info): [08be.ac14.137d:c2 2024/03/28 10:43:04.78877999 {wncd\_x\_R0-0}{1}: [epm] [19620]: (info): [0000.0000.0000:unknown] HDL = 0

2024/03/28 10:43:04.789333126 {wncd\_x\_R0-0}{1}: [client-iplearn] [19620]: (info): MAC: 08be.ac14.137d II

2024/03/28 10:43:04.789410101 {wncd\_x\_R0-0}{1}: [client-orch-sm] [19620]: (debug): MAC: 08be.ac14.137d

2024/03/28 10:43:04.789622587 {wncd\_x\_R0-0}{1}: [aaa-attr-inf] [19620]: (info): [ Applied attribute : us

2024/03/28 10:43:04.789632684 {wncd\_x\_R0-0}{1}: [aaa-attr-inf] [19620]: (info): [ Applied attribute : c

```
2024/03/28 10:43:04.789651931 {wncd_x_R0-0}{1}: [aaa-attr-inf] [19620]: (info): [ Applied attribute :bs
```

2024/03/28 10:43:04.789653490 {wncd\_x\_R0-0}{1}: [aaa-attr-inf] [19620]: (info): [ Applied attribute : t 2024/03/28 10:43:04.789735556 {wncd\_x\_R0-0}{1}: [ew]c-qos-client] [19620]: (info): MAC: 08be.ac14.137d 2024/03/28 10:43:04.789800998 {wncd\_x\_R0-0}{1}: [rog-proxy-capwap] [19620]: (debug): Managed client RUN

```
2024/03/28 10:43:04.789886011 {wncd_x_R0-0}{1}: [client-orch-state] [19620]: (note): MAC: 08be.ac14.1376
```

### Paketerfassung

Ein weiterer interessanter Reflex besteht darin, die Paketerfassung des RADIUS-Flusses für eine Client-Zuordnung zu analysieren. Herunterladbare ACLs basieren nicht nur auf RADIUS, um einem Wireless-Client zugewiesen zu werden, sondern auch, um vom WLC heruntergeladen zu werden. Während der Paketerfassung für die Fehlerbehebung der dACL-Konfiguration müssen Sie daher die Erfassung auf der Schnittstelle vornehmen, die vom Controller für die Kommunikation mit dem RADIUS-Server verwendet wird. <u>In diesem Dokument</u> wird die Konfiguration der einfach eingebetteten Paketerfassung auf dem Catalyst 9800 erläutert, mit der die in diesem Artikel analysierte Erfassung erfasst wurde.

#### **RADIUS-Client-Authentifizierung**

Sie können die vom WLC an den RADIUS-Server gesendete RADIUS-Clientzugriffsanforderung sehen, um den Benutzer USER1 (AVP User-Name) auf der DACL\_DOT1X\_SSID-SSID (AVP NAS-Identifier) zu authentifizieren.

| Ma                       | I seath UD     | Course        | Destination                                | 1 India                     |                     |                                                                              | Destand          |
|--------------------------|----------------|---------------|--------------------------------------------|-----------------------------|---------------------|------------------------------------------------------------------------------|------------------|
| - 480.                   | - 617          | 39 10.48.39   | .130 10.48.39.134                          | Access-Request id=92,       | , Duplicate Request |                                                                              | RADIUS           |
| <ul> <li>480.</li> </ul> | . 394          | 39 10.48.39   | .134 10.48.39.130                          | Access-Accept id=92         |                     |                                                                              | RADIUS           |
|                          |                |               |                                            |                             |                     |                                                                              |                  |
|                          |                |               |                                            |                             |                     |                                                                              |                  |
|                          |                |               |                                            |                             |                     |                                                                              |                  |
|                          |                |               |                                            |                             |                     |                                                                              |                  |
|                          |                |               |                                            |                             |                     |                                                                              |                  |
| > Fram                   | e 48035:       | 617 bytes or  | n wire (4936 bits). 617 bytes capt         | ured (4936 bits)            |                     |                                                                              |                  |
| > Ethe                   | rnet II.       | Src: Cisco I  | 2:fe:ff (00:1e:f6:b2:fe:ff). Dst:          | VMware 8d:01:ec (00:50:56:  | :8d:01:ec)          |                                                                              |                  |
| > 802                    | 10 Virtus      | al LAN. PRT.  | 0. DET. 0. TD. 39                          |                             |                     |                                                                              |                  |
| Tote                     | rnet Prot      | tocol Version | A Sect 10 48 30 130 Dett 10 48             | 30 134                      |                     |                                                                              |                  |
| llear                    | Datagrag       | Drotocol (    | Fre Port, 62772 Det Dort, 1012             |                             |                     |                                                                              |                  |
| DADT                     | Datagra        | m Protocot, s | SIC POIL: 03/72, DSC POIL: 1012            |                             |                     |                                                                              |                  |
| RADI                     | US Protoc      | col           |                                            |                             |                     |                                                                              |                  |
|                          | de: Acces      | ss-Request () | L)                                         |                             |                     |                                                                              |                  |
| Pa                       | cket ider      | ntifier: 0x50 | c (92)                                     |                             |                     |                                                                              |                  |
| Le                       | ngth: 571      | 1             |                                            |                             |                     |                                                                              |                  |
| Au                       | thenticat      | tor: 3642d873 | 33b9fb2ac198d89e9f4f0ff71                  |                             |                     |                                                                              |                  |
| [D                       | uplicate       | Request Fran  | ne Number: 48034]                          |                             |                     |                                                                              |                  |
| T                        | he respor      | nse to this i | request is in frame 48039]                 |                             |                     |                                                                              |                  |
| At                       | tribute \      | Value Pairs   |                                            |                             |                     |                                                                              |                  |
| >                        | AVP: t=Us      | ser-Name(1) 1 | l=7 val=USER1                              |                             |                     |                                                                              |                  |
| > 1                      | AVP: t=Se      | ervice-Type(6 | 5) l=6 val=Framed(2)                       |                             |                     |                                                                              |                  |
| >                        | AVP: t=Ve      | endor-Specifi | <pre>ic(26) l=27 vnd=ciscoSystems(9)</pre> |                             |                     |                                                                              |                  |
| >                        | AVP: t=Fr      | ramed-MTU(12) | ) l=6 val=1485                             |                             |                     |                                                                              |                  |
| >                        | AVP: t=EA      | AP-Message(79 | <pre>3) l=48 Last Segment[1]</pre>         |                             |                     |                                                                              |                  |
| >                        | AVP: t=Me      | essage-Auther | nticator(80) l=18 val=cdc761262dc4         | 7e90de31bb0699da8359        |                     |                                                                              |                  |
| >                        | AVP: t=FA      | AP-Key-Name(1 | (02) 1=2 val=                              |                             |                     |                                                                              | 12               |
|                          | AVP +=Ve       | endor-Specifi | ic(26) 1=49 und=ciscoSystems(9)            |                             |                     |                                                                              |                  |
|                          |                | endor-Specifi | ic(26) 1=20 und=ciscoSystems(9)            |                             |                     |                                                                              |                  |
|                          | AVP: +=Er      | ramod_TP_Add  | racc/(2) ]=6 us]=10 14 12 240              |                             |                     |                                                                              |                  |
|                          | AVD. +-Ve      | ander Seesifi | (25)(0)(-0)(0)(-10.14.15.240)              |                             |                     |                                                                              |                  |
|                          | AVD: $+-Vc$    | endor Specifi | (26) 1-22 undersises $(3)$                 |                             |                     |                                                                              |                  |
| 1                        | AVP: L=Ve      | endor-Specifi | LC(26) L=32 VNd=CISCOSystems(9)            |                             |                     |                                                                              |                  |
|                          | AVP: t=ve      | endor-specifi | (4) 1-6 wel-10 40 20 120                   |                             |                     |                                                                              |                  |
|                          | AVP: T=NA      | AS-IP-Address | 5(4) (=6 Val=10.48.39.130                  |                             |                     |                                                                              |                  |
|                          | AVP: T=NA      | AS-Port-Type  | (61) (=6 Val=W1reless-802.11(19)           |                             |                     |                                                                              |                  |
| 21                       | AVP: t=NA      | AS-Port(5) L  | =6 val=3913                                |                             |                     |                                                                              |                  |
| · · ·                    | AVP: t=St      | tate(24) l=71 | 1 val=333743504d5365737369616e4944         | 3d3832323733303041303030303 | 103039463834393335  |                                                                              |                  |
| >                        | AVP: t=Ve      | endor-Specifi | ic(26) l=39 vnd=ciscoSystems(9)            |                             |                     |                                                                              |                  |
| >                        | AVP: t=Ve      | endor-Specifi | ic(26) l=41 vnd=ciscoSystems(9)            |                             |                     |                                                                              |                  |
| >                        | AVP: t=Ca      | alled-Station | n-Id(30) l=35 val=f4-db-e6-5e-7b-c         | 0:DACL_DOT1X_SSID           |                     |                                                                              |                  |
| >                        | AVP: t=Ca      | alling-Statio | on-Id(31) l=19 val=08-be-ac-14-13-         | 7d                          |                     |                                                                              |                  |
| >                        | AVP: t=Ve      | endor-Specifi | ic(26) l=12 vnd=Airespace, Inc(141         | 79)                         |                     |                                                                              |                  |
| > 1                      | AVP: t=NA      | AS-Identifier | r(32) l=17 val=DACL_DOT1X_SSID             |                             |                     |                                                                              |                  |
| >                        | AVP: t=Un      | nknown-Attrib | oute(187) l=6 val=000fac04                 |                             |                     |                                                                              |                  |
| >                        | AVP: t=Ur      | nknown-Attrib | oute(186) l=6 val=000fac04                 |                             |                     |                                                                              |                  |
| • 2                      | WP (radius avo | ), 48 bytes   |                                            |                             |                     | <ul> <li>Packate: 55012 - Displayad: 2 (0.0%) - Imports: 1 (0.0%)</li> </ul> | Profile: Default |

Wenn die Authentifizierung erfolgreich ist, antwortet der RADIUS-Server mit einem "access-accept", also nach wie vor für den Benutzer USER1 (AVP User-Name), und wendet die AAA-Attribute an, wobei insbesondere der anbieterspezifische AVP ACS:CiscoSecure-Defined-ACL hier "#ACSACL#-IP-ACL\_USER1-65e89aab" ist.

| No.                                                    | Length                                                                     | ID Source                                                                                                    | Destination                                                                                                    | Info                                                                                                    |                                                                              | Protocol        |
|--------------------------------------------------------|----------------------------------------------------------------------------|----------------------------------------------------------------------------------------------------|----------------------------------------------------------------------------------------------------|----------------------------------------------------------------------------------------------------|------------------------------------------------------------------------------|-----------------|
| 486                                                    | . 617                                                                      | 39 10.48.39.130                                                                                                    | 10.48.39.134                                                                                                    | Access-Request id=92, Duplicate Re                                                                                  | quest                                                                        | RADIUS          |
| - 486                                                  |                                                                            | 39 10.48.39.134                                                                                                    | 10.48.39.130                                                                                                    | Access-Accept id=92                                                                                                 |                                                                              | RADIUS          |
|                                                        |                                                                            |                                                                                                    |                                                                                                    |                                                                                                    |                                                                              |                 |
| > Fran<br>> Ethe<br>> 802<br>> Inte<br>> User<br>< RAD | ne 4803<br>ernet I<br>10 Vir<br>ernet P<br>Datag<br>US Pro                 | 99: 394 bytes on wire<br>II, Src: VMware_8d:01<br>tual LAN, PRI: 0, DE<br>Protocol Version 4, S<br>gram Protocol, Src Po<br>ptocol    | (3152 bits), 394 bytes ca<br>:ec (00:50:56:8d:01:ec), D<br>I: 0, ID: 39<br>rc: 10.48.39.134, Dst: 10.<br>rt: 1812, Dst Port: 63772 | ptured (3152 bits)<br>)st: Cisco_b2:fe:ff (00:1e:f6:b2:fe:ff)<br>.48.39.130                                         |                                                                              |                 |
| Co<br>Pa<br>Lo<br>Au<br>[1<br>~ At                     | ode: Ac<br>acket i<br>ingth: i<br>thenti<br>This is<br>fime from<br>tribut | ccess-Accept (2)<br>dentifier: 0x5c (92)<br>348<br>cator: 643ableaba947<br>a response to a request: 0.059994<br>com request: 0.059994 | 87735f73678ab53b28a<br><u>west in frame 48034]</u><br>000 seconds]                                                                 |                                                                                                    |                                                                              |                 |
| >                                                      | AVP: to<br>AVP: to<br>AVP: to<br>AVP: to<br>AVP: to                        | =User-Name(1) l=7 va<br>=Class(25) l=48 val=<br>=EAP-Message(79) l=6<br>=Message-Authenticate<br>=EAP-Key-Name(102) l                 | L=USER1<br>434143533a3832323733303041<br>Last Segment[1]<br>pr(80) L=18 val=de01c27a41<br>=67 val=\031f\005C0I0\0031               | 303030303030394638343933354132443a6973652f<br>18e8289dd5d6b29165ec872<br>1VÉ 00x\0020^00R0\033q007600040\021(0q{0\0 | 9439_<br>35/s @a@d@y\&270060000F0d                                           |                 |
| Ŭ                                                      | Type<br>Leng<br>Vend                                                       | =vendor-Specific(26)<br>: 26<br>th: 66<br>or ID: ciscoSystems (                                                                       | (9)                                                                                                    |                                                                                                    |                                                                              |                 |
|                                                        | VSA:<br>Tyj<br>Lei<br>Ci:                                                  | <pre>t=Cisco-AVPair(1) la<br/>pe: 1<br/>ngth: 60<br/>sco-AVPair: ACS:Cisco</pre>                                                      | =60 val=ACS:CiscoSecure-De<br>oSecure-Defined-ACL=#ACSAC                                                                           | tined-ACL=#ACSACL#-IP-ACL_USER1-65e89aab<br>CL#-IP-ACL_USER1-65e89aab                                               |                                                                              |                 |
| >                                                      | AVP: to<br>AVP: to                                                         | =Vendor-Specific(26)<br>=Vendor-Specific(26)                                                                                          | l=58 vnd=Microsoft(311)<br>l=58 vnd=Microsoft(311)                                                                                 |                                                                                                    |                                                                              |                 |
|                                                        |                                                                            |                                                                                                    |                                                                                                    |                                                                                                    |                                                                              |                 |
| • 2                                                    | Text item (t                                                               | text), 60 bytes                                                                                                    |                                                                                                    |                                                                                                    | <ul> <li>Packets: 55012 - Displayed: 2 (0.0%) - Ignored: 1 (0.0%)</li> </ul> | Profile: Defaul |

### **DACL-Download**

Wenn die dACL bereits Teil der WLC-Konfiguration ist, wird sie einfach dem Benutzer zugewiesen, und die RADIUS-Sitzung wird beendet. Andernfalls lädt der WLC die ACL herunter, wobei weiterhin RADIUS verwendet wird. Dazu stellt der WLC eine RADIUS-Zugriffsanforderung aus, diesmal unter Verwendung des dACL-Namens ("#ACSACL#-IP-ACL\_USER1-65e89aab") für den AVP-Benutzernamen. Darüber hinaus informiert der WLC den RADIUS-Server, dass dieser "access-accept" einen ACL-Download mit dem Cisco AV-Paar aaa:event=acl-download initiiert.

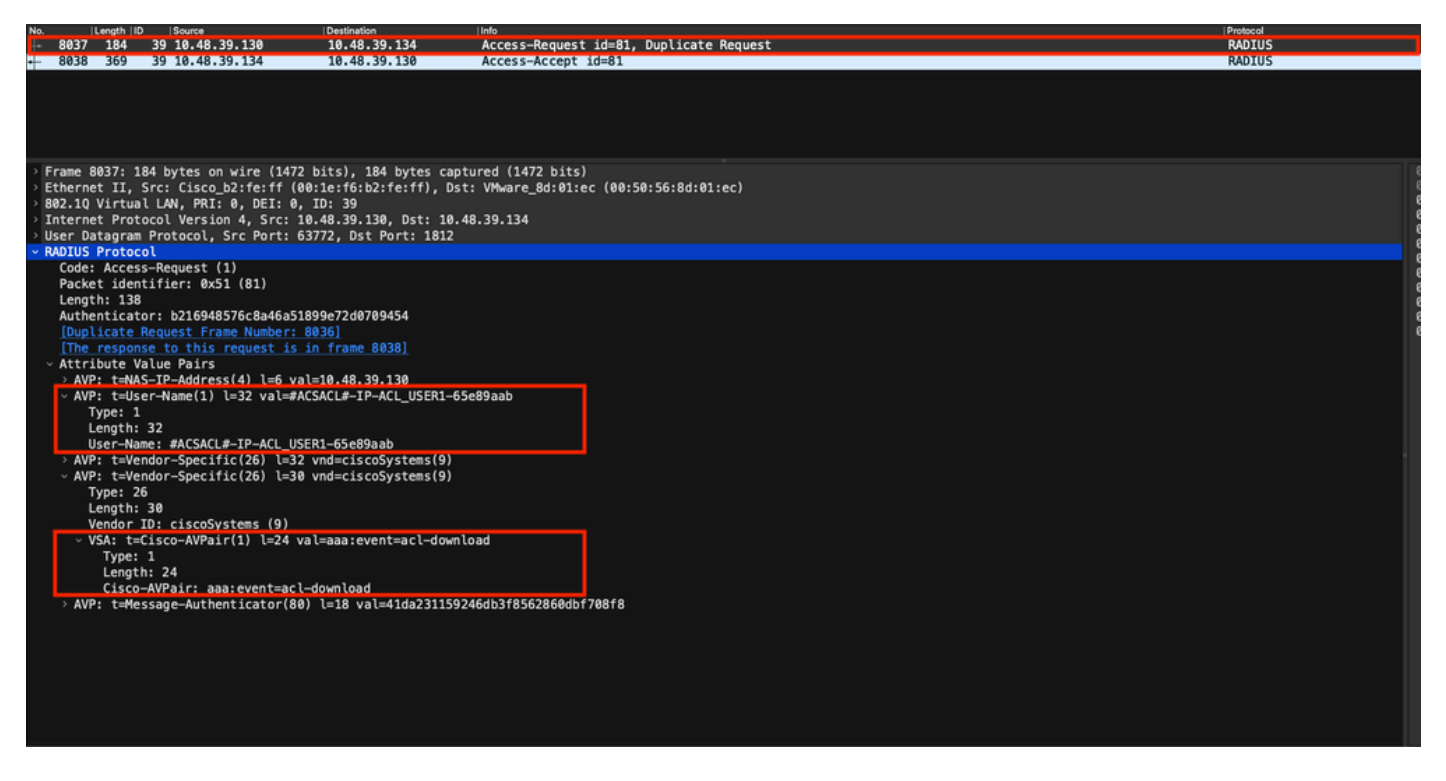

Die RADIUS-Zugriffsbestätigung, die an den Controller zurückgesendet wird, enthält die angeforderte dACL (siehe Abbildung). Jede ACL-Regel ist in einer anderen Cisco AVP vom Typ "ip:inacl#<X>=<ACL\_RULE>" enthalten, wobei <X> die Regelnummer ist.

|                                      |                                                                                                    |                                                                                                    |                                                                                                    |                                                                                                    |                                                                               | Packet: Go to packet Cancel |
|--------------------------------------|----------------------------------------------------------------------------------------------------|----------------------------------------------------------------------------------------------------|----------------------------------------------------------------------------------------------------|----------------------------------------------------------------------------------------------------|-------------------------------------------------------------------------------|-----------------------------|
| No.                                  | Lengt                                                                                                    | h ID                                                                                                    | Source                                                                                                    | Destination                                                                                                    | Into                                                                          | Protocol                    |
| 803                                  | 7 18                                                                                                    | 4 39                                                                                                    | 10.48.39.130                                                                                                    | 10.48.39.134                                                                                                    | Access-Request id=81, Duplicate Request                                       | RADIUS                      |
| + 803                                | 8 36                                                                                                    | 9 39                                                                                                    | 10.48.39.134                                                                                                    | 10.48.39.130                                                                                                    | Access-Accept id=81                                                           | RADIUS                      |
|                                      |                                                                                                    |                                                                                                    |                                                                                                    |                                                                                                    |                                                                               |                             |
| > Fram<br>> Ethe<br>> 802.<br>> Inte | e 803<br>rnet 1<br>10 Vi<br>rnet 1                                                                                | 8: 369  <br>II, Src<br>rtual L<br>Protoco                                                                                                    | bytes on wire (2952<br>VMware_8d:01:ec (0<br>NN, PRI: 0, DEI: 0,<br>Version 4, Src: 10                                                                                                    | bits), 369 bytes captured (<br>00:50:56:8d:01:ec), Dst: Cis<br>ID: 39<br>.48.39.134, Dst: 10.48.39.1                                                                                                    | 2952 bits)<br>co_b2:fe:ff (00:1e:f6:b2:fe:ff)<br>30                           |                             |
| ~ RADI                               | US Pr                                                                                                    | otocol                                                                                                    | Stocot, Src Port: 18                                                                                                    | 512, DSC POPC: 05/72                                                                                                    |                                                                               |                             |
| Pa<br>Le<br>Au<br>IT<br>V At         | cket :<br>ngth:<br>thent:<br>ime fi<br>tribut<br>AVP: f<br>AVP: f<br>AVP: f<br>AVP: f<br>Venc<br>> VSA:<br>AVP: f | identif:<br>323<br>icator:<br><u>s a res</u><br>rom req<br>te Value<br>t=User-t<br>t=Classi<br>t=Messac<br>t=Vendo<br>e: 26<br>gth: 47<br>dor ID:<br>: t=Cise<br>t=Vendo                                                                                                    | <pre>ler: 0x51 (81) 61342164ce39be06eed onse to a request 3 intervent of a request 3 intervent 0.807995000 set pairs imme(1) l=32 val=#A( 25) l=75 val=434143 ie=Authenticator(80) -Specific(26) l=47 ciscoSystems (9) o-AVPair(1) l=41 va -Specific(26) l=47</pre> | 1828b3ce566ef5<br>in frame 8036]<br>icconds]<br>SACL#-IP-ACL USER1-65e89aab<br>IS33a30613330323738366462425<br>1=18 val=a3c4b20cd1e64785d<br>vnd=ciscoSystems(9)<br>al=ip:inacl#1=deny ip any ho<br>vnd=ciscoSystems(9) | 17239445259673447765f436554692f48737050_<br>9e0232511cd8b72<br>st 10.48.39.13 |                             |
| ,<br>,<br>,                          | Type<br>Leng<br>Vend<br>VSA:<br>AVP: 1<br>Type<br>Leng<br>Vend<br>VSA:<br>AVP: 1<br>Type<br>Leng<br>Vend<br>Vend  | e: 26<br>gth: 47<br>dor ID:<br>: t=Cisc<br>t=Vendo<br>e: 26<br>gth: 48<br>dor ID:<br>: t=Cisc<br>t=Vendo<br>e: 26<br>gth: 36<br>dor ID:<br>: t=Cisc<br>t=Vendo<br>e: 26<br>gth: 48<br>dor ID:<br>: t=Cisc<br>t=Vendo<br>e: 26<br>gth: 47<br>t=Vendo<br>e: 26<br>gth: 47<br>t=Vendo<br>e: 26<br>gth: 47<br>t=Vendo<br>e: 26<br>gth: 47<br>t=Vendo<br>e: 26<br>gth: 47<br>t=Vendo<br>e: 26<br>gth: 47<br>t=Vendo<br>e: 26<br>gth: 47<br>t=Vendo<br>e: 26<br>gth: 47<br>t=Vendo<br>e: 26<br>gth: 48<br>dor ID:<br>: t=Cisc<br>t=Vendo<br>e: 26<br>gth: 48<br>dor ID:<br>: t=Cisc<br>t=Vendo<br>e: 26<br>gth: 48<br>dor ID:<br>: t=Cisc<br>t=Vendo<br>e: 26<br>gth: 48<br>dor ID:<br>: t=Cisc<br>t=Vendo<br>e: 26<br>gth: 48<br>dor ID:<br>: t=Cisc<br>t=Vendo<br>e: 26<br>gth: 48<br>dor ID:<br>: t=Cisc<br>t=Vendo<br>e: 26<br>gth: 36<br>dor ID:<br>: t=Cisc<br>t=Vendo<br>e: 26<br>gth: 36<br>dor ID:<br>: t=Cisc<br>t=Vendo<br>e: 26<br>gth: 36<br>dor ID:<br>: t=Cisc<br>t=Vendo<br>e: 26<br>gth: 36<br>dor ID:<br>: t=Cisc<br>t=Vendo<br>e: 26<br>gth: 36<br>dor ID:<br>: t=Cisc<br>t=Vendo<br>e: 26<br>gth: 36<br>dor ID:<br>: t=Cisc<br>t=Vendo<br>e: 26<br>gth: 36<br>dor ID:<br>: t=Cisc<br>t=Vendo<br>e: 26<br>dor ID:<br>: t=Cisc<br>t=Vendo<br>e: 30<br>t=Vendo<br>e: 30<br>t<br>t<br>t<br>t<br>t<br>t<br>t<br>t<br>t<br>t<br>t<br>t<br>t<br>t<br>t<br>t<br>t<br>t<br>t | ciscoSystems (9)<br>:o-AVPair(1) l=41 va<br>-Specific(26) l=48<br>ciscoSystems (9)<br>io-AVPair(1) l=42 va<br>-Specific(26) l=36<br>ciscoSystems (9)<br>io-AVPair(1) l=30 va                                                                                        | <pre>vhl=cistoSystems(9) vhl=ciscoSystems(9) vhl=ciscoSystems(9) vhl=ciscoSystems(9) hl=ciscoSystems(9) hl=ip:inacl#4=permit ip any ho</pre>                                                                            | st 10.48.39.15<br>st 10.48.39.186<br>any                                      |                             |
|                                      | RADIUS P                                                                                                    | rotocol (radiu                                                                                                    | i), 323 bytes                                                                                                    |                                                                                                    | Packets: 43372 - Displayed: 2 (0.0%)                                          | Profile: Default            |

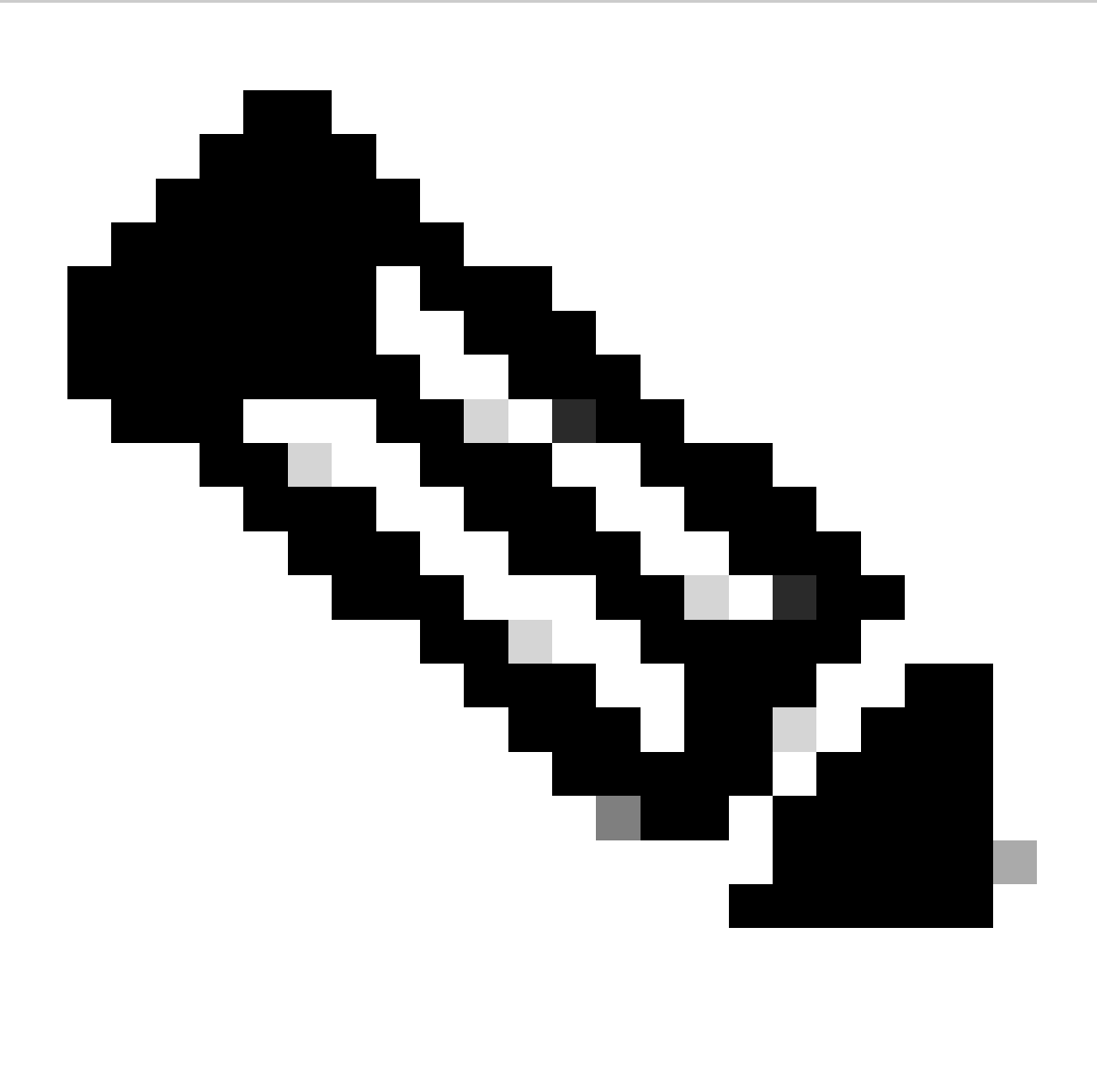

Hinweis: Wenn der Inhalt einer Download-ACL geändert wird, nachdem sie auf den WLC heruntergeladen wurde, wird die Änderung für diese ACL erst übernommen, wenn sich ein Benutzer, der diese verwendet, erneut authentifiziert (und der WLC führt für einen solchen Benutzer erneut eine RADIUS-Authentifizierung durch). Eine Änderung der ACL spiegelt sich auch im Hash-Teil des ACL-Namens wider. Wenn diese ACL einem Benutzer das nächste Mal zugewiesen wird, muss ihr Name daher anders sein, und die ACL darf daher nicht Teil der WLC-Konfiguration sein und soll heruntergeladen werden. Clients, die sich vor der Änderung in der ACL authentifizieren, verwenden die vorherige jedoch so lange weiter, bis sie sich vollständig erneut authentifizieren.

### **ISE-Betriebsprotokolle**

### **RADIUS-Client-Authentifizierung**

Die Betriebsprotokolle zeigen eine erfolgreiche Authentifizierung des Benutzers "USER1" an, auf den die herunterladbare ACL "ACL\_USER1" angewendet wird. Die für die Fehlerbehebung interessanten Bereiche sind rot eingerahmt.

#### Cisco ISE

| Overview              |                               |
|-----------------------|-------------------------------|
| Event                 | 5200 Authentication succeeded |
| Username              | USER1                         |
| Endpoint Id           | 08:BE:AC:14:13:7D ⊕           |
| Endpoint Profile      | Unknown                       |
| Authentication Policy | Default >> Dot1X              |
| Authorization Policy  | Default >> 802.1x User 1 dACL |
| Authorization Result  | 9800-DOT1X-USER1              |

| Authentication Details                                                                                                    |                                                                                                    |
|----------------------------------------------------------------------------------------------------|----------------------------------------------------------------------------------------------------|
| Source Timestamp                                                                                                    | 2024-03-28 05:11:11.035                                                                                                    |
| Received Timestamp                                                                                                    | 2024-03-28 05:11:11.035                                                                                                    |
| Policy Server                                                                                                    | ise                                                                                                    |
| Event                                                                                                    | 5200 Authentication succeeded                                                                                                    |
| Username                                                                                                    | USER1                                                                                                    |
| User Type                                                                                                    | User                                                                                                    |
| Endpoint Id                                                                                                    | 08:BE:AC:14:13:7D                                                                                                    |
| Calling Station Id                                                                                                    | 08-be-ac-14-13-7d                                                                                                    |
| Endpoint Profile                                                                                                    | Unknown                                                                                                    |
| Authentication Identity<br>Store                                                                                                    | Internal Users                                                                                                    |
|                                                                                                    |                                                                                                    |
| Identity Group                                                                                                    | Unknown                                                                                                    |
| Identity Group<br>Audit Session Id                                                                                                    | Unknown<br>8227300A0000000B848ABE3F                                                                                                    |
| Identity Group<br>Audit Session Id<br>Authentication Method                                                                                                    | Unknown<br>8227300A0000000D848ABE3F<br>dot1x                                                                                                    |
| Identity Group<br>Audit Session Id<br>Authentication Method<br>Authentication Protocol                                                                                                    | Unknown<br>8227300A000000D848ABE3F<br>dol1x<br>PEAP (EAP-MSCHAPv2)                                                                                                    |
| Identity Group<br>Audit Session Id<br>Authentication Method<br>Authentication Protocol<br>Service Type                                                                                                    | Unknown<br>8227300A000000D848ABE3F<br>dol1x<br>PEAP (EAP-MSCHAPv2)<br>Framed                                                                                                    |
| Identity Group<br>Audit Session Id<br>Authentication Method<br>Authentication Protocol<br>Service Type<br>Network Device                                                                                          | Unknown<br>8227300A000000D848ABE3F<br>dot1x<br>PEAP (EAP-MSCHAPv2)<br>Framed<br>gdefland-9800                                                                                                    |
| Identity Group<br>Audit Session Id<br>Authentication Method<br>Authentication Protocol<br>Service Type<br>Network Device<br>Device Type                                                                           | Unknown<br>8227300A0000000D848ABE3F<br>det1x<br>PEAP (EAP-MSCHAPv2)<br>Framed<br>gdefland-9800<br>All Device Types                                                                               |
| Identity Group<br>Audit Session Id<br>Authentication Method<br>Authentication Protocol<br>Service Type<br>Network Device<br>Device Type<br>Location                                                               | Unknown<br>8227300A000000D848ABE3F<br>dot1x<br>PEAP (EAP-MSCHAPv2)<br>Framed<br>gdefland-9800<br>All Device Types<br>All Locations                                                               |
| Identity Group<br>Audit Session Id<br>Authentication Method<br>Authentication Protocol<br>Service Type<br>Network Device<br>Device Type<br>Location<br>NAS IPv4 Address                                           | Unknown<br>8227300A000000D848ABE3F<br>dot1x<br>PEAP (EAP-MSCHAPv2)<br>Framed<br>gdefland-9800<br>All Device Types<br>All Locations<br>10.48.39.130                                               |
| Identity Group<br>Audit Session Id<br>Authentication Method<br>Authentication Protocol<br>Service Type<br>Network Device<br>Device Type<br>Location<br>NAS IPv4 Address<br>NAS Port Type                          | Unknown<br>822730040000000D848ABE3F<br>dot1x<br>PEAP (EAP-MSCHAPv2)<br>Framed<br>gdefland-9800<br>All Device Types<br>All Locations<br>10.48.39.130<br>Wireless - IEEE 802.11                    |
| Identity Group<br>Audit Session Id<br>Authentication Method<br>Authentication Protocol<br>Service Type<br>Network Device<br>Device Type<br>Location<br>NAS IPv4 Address<br>NAS Port Type<br>Authorization Profile | Unknown<br>8227300A0000000B48ABE3F<br>dol1x<br>PEAP (EAP-MSCHAPv2)<br>Framed<br>gdefland-9800<br>All Device Types<br>All Locations<br>10.48.39.130<br>Wireless - IEEE 802.11<br>9800-DOT1X-USER1 |

### S

| Steps |                                                                                                |
|-------|------------------------------------------------------------------------------------------------|
| 11001 | Received RADIUS Access-Request                                                                 |
| 11017 | RADIUS created a new session                                                                   |
| 15049 | Evaluating Policy Group                                                                        |
| 15008 | Evaluating Service Selection Policy                                                            |
| 11507 | Extracted EAP-Response/Identity                                                                |
| 12500 | Prepared EAP-Request proposing EAP-TLS with<br>challenge                                       |
| 12625 | Valid EAP-Key-Name attribute received                                                          |
| 11006 | Returned RADIUS Access-Challenge                                                               |
| 11001 | Received RADIUS Access-Request                                                                 |
| 11018 | RADIUS is re-using an existing session                                                         |
|       |                                                                                                |
| 12301 | Extracted EAP-Response/NAK requesting to use PEAP<br>instead                                   |
| 12300 | Prepared EAP-Request proposing PEAP with challenge                                             |
| 12625 | Valid EAP-Key-Name attribute received                                                          |
| 11006 | Returned RADIUS Access-Challenge                                                               |
| 11001 | Received RADIUS Access-Request                                                                 |
| 11018 | RADIUS is re-using an existing session                                                         |
| 12302 | Extracted EAP-Response containing PEAP challenge-<br>response and accepting PEAP as negotiated |
| 12318 | Successfully negotiated PEAP version 0                                                         |
| 12800 | Extracted first TLS record; TLS handshake started                                              |
| 12805 | Extracted TLS ClientHello message                                                              |
| 12806 | Prepared TLS ServerHello message                                                               |
| 12807 | Prepared TLS Certificate message                                                               |
| 12808 | Prepared TLS ServerKeyExchange message                                                         |
| 12810 | Prepared TLS ServerDone message                                                                |
| 12305 | Prepared EAP-Request with another PEAP challenge                                               |
| 11006 | Returned RADIUS Access-Challenge                                                               |
| 11001 | Received RADIUS Access-Request                                                                 |
| 11018 | RADIUS is re-using an existing session                                                         |
| 12304 | Extracted EAP-Response containing PEAP challenge-<br>response                                  |
| 12305 | Prepared EAP-Request with another PEAP challenge                                               |
| 11006 | Returned RADIUS Access-Challenge                                                               |
| 11001 | Received RADIUS Access-Request                                                                 |
| 11018 | RADIUS is re-using an existing session                                                         |
| 12304 | Extracted EAP-Response containing PEAP challenge-<br>response                                  |
| 12305 | Prepared EAP-Request with another PEAP challenge                                               |

12305 Prepared EAP-Request with another PEAP challenge 11006 Returned RADIUS Access-Challenge 11001 Received RADIUS Access-Request 11018 RADIUS ir re-using an existing session 12304 Extracted EAP-Response containing PEAP challenge-response

12318 Successfully negotiated PEAP version 0

| Other Attributes                                                                                                    |                                                                                                    |  |  |
|----------------------------------------------------------------------------------------------------|----------------------------------------------------------------------------------------------------|--|--|
| ConfigVersionId                                                                                                    | 73                                                                                                    |  |  |
| DestinationPort                                                                                                    | 1812                                                                                                    |  |  |
| Protocol                                                                                                    | Radius                                                                                                    |  |  |
| NAS-Port                                                                                                    | 3913                                                                                                    |  |  |
| Framed-MTU                                                                                                    | 1485                                                                                                    |  |  |
| State                                                                                                    | 37CPMSessionID+8227300A0000000B48ABE3F;26SessionI<br>D=ise/499610885/35;                                                                                                    |  |  |
| undefined-186                                                                                                    | 00:0f:ac:04                                                                                                    |  |  |
| undefined-187                                                                                                    | 00:0f:ac:04                                                                                                    |  |  |
| undefined-188                                                                                                    | 00:0f:ac:01                                                                                                    |  |  |
| NetworkDeviceProfileId                                                                                                    | b0699505-3150-4215-a80e-6753d45bf56c                                                                                                    |  |  |
| IsThirdPartyDeviceFlow                                                                                                    | false                                                                                                    |  |  |
| AcsSessionID                                                                                                    | ise/499610885/35                                                                                                    |  |  |
| SelectedAuthenticationIden                                                                                                    | Internal Users                                                                                                    |  |  |
| SelectedAuthenticationIden                                                                                                    | All_AD_Join_Points                                                                                                    |  |  |
| SelectedAuthenticationIden                                                                                                    | Guest Users                                                                                                    |  |  |
|                                                                                                    | AuthenticationPassed                                                                                                    |  |  |
| AuthenticationStatus                                                                                                    | AuthenticationPassed                                                                                                    |  |  |
| AuthenticationStatus<br>IdentityPolicyMatchedRule                                                                                                    | AuthenticationPassed<br>Dot1X                                                                                                    |  |  |
| AuthenticationStatus<br>IdentityPolicyMatchedRule<br>AuthorizationPolicyMatched                                                                                                    | AuthenticationPassed<br>Dot1X<br>802.1x User 1 dACL                                                                                                    |  |  |
| AuthenticationStatus<br>IdentityPolicyMatchedRule<br>AuthorizationPolicyMatched<br>EndPointMACAddress                                                                                                    | AuthenticationPassed<br>Dot1X<br>802.1x User 1 dACL<br>08-BE-AC-14-13-7D                                                                                                    |  |  |
| AuthenticationStatus<br>IdentityPolicyMatchedRule<br>AuthorizationPolicyMatched<br>EndPointMACAddress<br>ISEPolicySetName                                                                                                    | AuthenticationPassed<br>Dot1X<br>802.1x User 1 dACL<br>08-BE-AC-14-13-7D<br>Default                                                                                                    |  |  |
| AuthenticationStatus<br>IdentityPolicyMatchedRule<br>AuthorizationPolicyMatched<br>EndPointMACAddress<br>ISEPolicySetName<br>IdentitySelectionMatchedRule                                                                                                    | AuthenticationPassed<br>Dot1X<br>802.1x User 1 dACL<br>08-BE-AC-14-13-7D<br>Default<br>Dot1X                                                                                                    |  |  |
| AuthenticationStatus<br>IdentityPolicyMatchedRule<br>AuthorizationPolicyMatched<br>EndPointMACAddress<br>ISEPolicySetName<br>IdentitySelectionMatchedRule<br>TotalAuthenLatency                                                                                                    | AuthenticationPassed<br>Dot1X<br>802.1x User 1 dACL<br>08-BE-AC-14-13-7D<br>Default<br>Dot1X<br>515                                                                                                    |  |  |
| AuthenticationStatus<br>IdentityPolicyMatchedRule<br>AuthorizationPolicyMatched<br>EndPointMACAddress<br>ISEPolicySetName<br>IdentitySelectionMatchedRule<br>TotalAuthenLatency<br>ClientLatency                                                                                                    | AuthenticationPassed<br>Dot1X<br>802.1x User 1 dACL<br>08-BE-AC-14-13-7D<br>Default<br>Dot1X<br>515<br>147                                                                                                    |  |  |
| AuthenticationStatus<br>IdentityPolicyMatchedRule<br>AuthorizationPolicyMatched<br>EndPointMACAddress<br>ISEPolicySetName<br>IdentitySelectionMatchedRule<br>TotalAuthenLatency<br>ClientLatency<br>TLSCipher                                                                                                    | AuthenticationPassed<br>Det1X<br>802.1x User 1 dACL<br>08-BE-AC-14-13-7D<br>Default<br>Det1X<br>515<br>147<br>ECDHE-RSA-AES256-GCM-SHA384                                                                                                    |  |  |
| AuthenticationStatus<br>IdentityPolicyMatchedRule<br>AuthorizationPolicyMatched<br>EndPointMACAddress<br>ISEPolicySetName<br>IdentitySelectionMatchedRule<br>TotalAuthenLatency<br>ClientLatency<br>TLSCipher<br>TLSVersion                                                                                                   | AuthenticationPassed<br>Det1X<br>802.1x User 1 dACL<br>08-BE-AC-14-13-7D<br>Default<br>Dot1X<br>515<br>147<br>ECDHE-RSA-AES256-GCM-SHA384<br>TLSV1.2                                                                                                    |  |  |
| AuthenticationStatus<br>IdentityPolicyMatchedRule<br>AuthorizationPolicyMatched<br>EndPointMACAddress<br>ISEPolicySetName<br>IdentitySelectionMatchedRule<br>TotalAuthenLatency<br>ClientLatency<br>TLSCipher<br>TLSVersion<br>DTLSSupport                                                                                    | AuthenticationPassed<br>Det1X<br>802.1x User 1 dACL<br>08-BE-AC-14-13-7D<br>Default<br>Dot1X<br>515<br>147<br>ECDHE-RSA-AES256-GCM-SHA384<br>TLSv1.2<br>Unknown                                                                                                    |  |  |
| AuthenticationStatus<br>IdentityPolicyMatchedRule<br>AuthorizationPolicyMatched<br>EndPointMACAddress<br>ISEPolicySetName<br>IdentitySelectionMatchedRule<br>TotalAuthenLatency<br>ClientLatency<br>TLSCipher<br>TLSSversion<br>DTLSSupport<br>HostIdentityGroup                                                              | AuthenticationPassed<br>Det1X<br>802.1x User 1 dACL<br>08-BE-AC-14-13-7D<br>Default<br>Det1X<br>515<br>147<br>ECDHE-RSA-AES256-GCM-SHA384<br>TLSv1.2<br>Unknown<br>Endpoint Identity Groups:Unknown                                                                                                  |  |  |
| AuthenticationStatus<br>IdentityPolicyMatchedRule<br>AuthorizationPolicyMatched<br>EndPointMACAddress<br>ISEPolicySetName<br>IdentitySelectionMatchedRule<br>TotalAuthenLatency<br>ClientLatency<br>TLSCipher<br>TLSVersion<br>DTLSSupport<br>HostIdentityGroup<br>Network Device Profile                                     | AuthenticationPassed<br>Det1X<br>802.1x User 1 dACL<br>08-BE-AC-14-13-7D<br>Default<br>Dot1X<br>515<br>147<br>ECDHE-RSA-AES256-GCM-SHA384<br>TLSv1.2<br>Unknown<br>Endpoint Identity Groups:Unknown<br>Cisco                                                                                         |  |  |
| AuthenticationStatus<br>IdentityPolicyMatchedRule<br>AuthorizationPolicyMatched<br>EndPointMACAddress<br>ISEPolicySetName<br>IdentitySelectionMatchedRule<br>TotalAuthenLatency<br>ClientLatency<br>TLSCipher<br>TLSVersion<br>DTLSSupport<br>HostIdentityGroup<br>Network Device Profile<br>Location                         | AuthenticationPassed<br>Dot1X<br>802.1x User 1 dACL<br>08-8E-AC-14-13-7D<br>Default<br>Dot1X<br>515<br>147<br>ECDHE-RSA-AES256-GCM-SHA384<br>TLSv1.2<br>Unknown<br>Endpoint Identity Groups:Unknown<br>Cisco<br>Location#All Locations                                                               |  |  |
| AuthenticationStatus<br>IdentityPolicyMatchedRule<br>AuthorizationPolicyMatchedRule<br>ISEPolicySetName<br>ISEPolicySetName<br>IdentitySelectionMatchedRule<br>TotalAuthenLatency<br>ClientLatency<br>TLSCipher<br>TLSVersion<br>DTLSSupport<br>HostIdentityGroup<br>Network Device Profile<br>Location<br>Device Type        | AuthenticationPassed<br>Dot1X<br>802.1x User 1 dACL<br>08-8E-AC-14-13-7D<br>Default<br>Dot1X<br>515<br>147<br>ECDHE-RSA-AES256-GCM-SHA384<br>TLSv1.2<br>Unknown<br>Endpoint Identity Groups:Unknown<br>Cisco<br>Location#All Locations<br>Device Type#All Device Types                               |  |  |
| AuthenticationStatus<br>IdentityPolicyMatchedRule<br>AuthorizationPolicyMatched<br>EndPointMACAddress<br>ISEPolicySetName<br>IdentitySelectionMatchedRule<br>TotalAuthenLatency<br>ClientLatency<br>TLSCipher<br>TLSVersion<br>DTLSSupport<br>HostIdentityGroup<br>Network Device Profile<br>Location<br>Device Type<br>IPSEC | AuthenticationPassed<br>Dot1X<br>802.1x User 1 dACL<br>08-8E-AC-14-13-7D<br>Default<br>Dot1X<br>515<br>147<br>ECDHE-RSA-AES256-GCM-SHA384<br>TLSV1.2<br>Unknown<br>Endpoint Identity Groups:Unknown<br>Cisco<br>LocationHAll Locations<br>Device TypesHAII Device Types<br>IPSECHIS IPSEC DeviceIINo |  |  |

| EnableFlag        | Enabled                                                                                                    |  |  |
|-------------------|----------------------------------------------------------------------------------------------------|--|--|
| RADIUS Username   | USER1                                                                                                    |  |  |
| NAS-Identifier    | DACL_DOT1X_SSID                                                                                                    |  |  |
| Device IP Address | 10.48.39.130                                                                                                    |  |  |
| CPMSessionID      | 8227300A000000D848ABE3F                                                                                                    |  |  |
| Called-Station-ID | 10-b3-c6-22-99-c0:DACL_DOT1X_SSID                                                                                                    |  |  |
| CiscoAVPair       | service-type=Framed,<br>audit-session-id=8227300A00000000848ABE3F,<br>method-dot1x,<br>client-iii-id=2113931001,<br>vlan-id=1413,<br>clisco-wlan-ssid=DACL_DOT1X_SSID,<br>wlan-profile-name-DACL_DOT1X_SSID,<br>AuthenticationidentityStore=internal Users,<br>FQSubjectName-9273fs30-8c01-11e6-996c-<br>525400b48521fluser1,<br>UniqueSubjectD=94b3604f5b49b88ccfafe2f3a86c80d1979b<br>5c43 |  |  |
| Result            |                                                                                                    |  |  |
| 01                | 0400-0007000400000004040505-1                                                                                                    |  |  |

| Class                   | CACS:8227300A000000D848ABE3F:ise/499610885/35                                                                                                    |  |  |
|-------------------------|----------------------------------------------------------------------------------------------------|--|--|
| EAP-Key-Name            | 19:66:05:40:45:8d:a0:0b:35:b3:a4:1b:ab:87:b8:72:94:16:e3:b<br>9:93:27:37:29:6b:c5:88:e3:1b1:40:23:0a:b3:96:6f:85:82:04:0a:c<br>5:c5:05:d6:75:5b:f1:24:62:d3:6b:e0:19:cf:46:a4:29:f0:ba:65:0<br>6:9c:ef:3e:9f:f6 |  |  |
| cisco-av-pair           | ACS:CiscoSecure-Defined-ACL=#ACSACL#-IP-ACL_USER1-<br>65e89aab                                                                                                    |  |  |
| MS-MPPE-Send-Key        |                                                                                                    |  |  |
| MS-MPPE-Recv-Key        |                                                                                                    |  |  |
| LicenseTypes            | Essential license consumed.                                                                                                    |  |  |
|                         |                                                                                                    |  |  |
| Session Events          |                                                                                                    |  |  |
| 2024-03-28 05:11:11.035 | Authentication succeeded                                                                                                    |  |  |

#### 12810 Prepared TLS ServerDone message 12812 Extracted TLS ClientKeyExchange message 12803 Extracted TLS ChangeCipherSpec message 12804 Extracted TLS Finished message 12801 Prepared TLS ChangeCipherSpec message 12802 Prepared TLS Finished message 12816 TLS handshake succeeded 12310 PEAP full handshake finished successfully 12305 Prepared EAP-Request with another PEAP challenge 11006 Returned RADIUS Access-Challenge 11001 Received RADIUS Access-Request 11018 RADIUS is re-using an existing session 12304 Extracted EAP-Response containing PEAP challenge-response 12313 PEAP inner method started 11521 Prepared EAP-Request/Identity for inner EAP method 12305 Prepared EAP-Request with another PEAP challenge 11006 Returned RADIUS Access-Challenge 11001 Received RADIUS Access-Request 11018 RADIUS is re-using an existing session 12304 Extracted EAP-Response containing PEAP challenge-response 11522 Extracted EAP-Response/Identity for inner EAP method 11806 Prepared EAP-Request for inner method proposing EAP-MSCHAP with challenge 12305 Prepared EAP-Request with another PEAP challenge 11006 Returned RADIUS Access-Challenge 11001 Received RADIUS Access-Request 11018 RADIUS is re-using an existing session 12304 Extracted EAP-Response containing PEAP challenge response Extracted EAP-Response containing EAP-MSCHAP 11808 challenge-response for inner method and accepting EAP-MSCHAP as negotiated 15041 Evaluating Identity Policy 15048 Queried PIP - Normalised Radius.RadiusFlowType 22072 Selected identity source sequence - All\_User\_ID\_Stores 15013 Selected Identity Source - Internal Users 24210 Looking up User in Internal Users IDStore - USER1 24212 Found User in Internal Users IDStore 22037 Authentication Passed 11824 EAP-MSCHAP authentication attempt passed 12305 Prepared EAP-Request with another PEAP challenge 11006 Returned RADIUS Access-Challenge 11001 Received RADIUS Access-Request 11018 RADIUS is re-using an existing sessio 12304 Extracted EAP-Response containing PEAP challenge-11810 Extracted EAP-Response for inner method containing MSCHAP challenge-response 11814 Inner EAP-MSCHAP authentication succeeded 11519 Prepared EAP-Success for inner EAP method 12314 PEAP inner method finished successfully 12305 Prepared EAP-Request with another PEAP challenge 11006 Returned RADIUS Access-Challenge 11001 Received RADIUS Access-Request 11018 RADIUS is re-using an existing session 12304 Extracted EAP-Response containing PEAP challengeresponse 24715 ISE has not confirmed locally previous successful machine authentication for user in Active Directory 15036 Evaluating Authorization Policy

- 24209 Looking up Endpoint in Internal Endpoints IDStore -USER1
- 24211 Found Endpoint in Internal Endpoints IDStore 15048 Queried PIP - Network Access.UserName
- 15048 Queried PIP Network Access.UserName 15048 Queried PIP - InternalUser.Name
- 15016 Selected Authorization Profile 9800-DOT1X-USER1
- 11022 Added the dACL specified in the Authorization Profile 22081 Max sessions policy passed
- 22080 New accounting session created in Session cache
- 12306 PEAP authentication succeeded
- 11503 Prepared EAP-Success
- 11002 Returned RADIUS Access-Accept

#### **DACL-Download**

Die Betriebsprotokolle zeigen an, dass die ACL "ACL\_USER1" erfolgreich heruntergeladen wurde. Die für die Fehlerbehebung interessanten Bereiche sind rot eingerahmt.

#### Cisco ISE

| Overview               |                                                                               |  |  |
|------------------------|-------------------------------------------------------------------------------|--|--|
| Event                  | 5232 DACL Download Succeeded                                                  |  |  |
| Username               | NACSACLII-IP-ACL_USER1-65e89aab                                               |  |  |
| Endpoint Id            |                                                                               |  |  |
| Endpoint Profile       |                                                                               |  |  |
| Authorization Result   |                                                                               |  |  |
|                        |                                                                               |  |  |
| Authentication Details |                                                                               |  |  |
| Source Timestamp       | 2024-03-28 05:43:04.755                                                       |  |  |
| Received Timestamp     | 2024-03-28 05:43:04.755                                                       |  |  |
| Policy Server          | ise                                                                           |  |  |
| Event                  | 5232 DACL Download Succeeded                                                  |  |  |
| Username               | #ACSACL#-IP-ACL_USER1-65e89aab                                                |  |  |
| Network Device         | gdefland-9800                                                                 |  |  |
| Device Type            | All Device Types                                                              |  |  |
| Location               | All Locations                                                                 |  |  |
| NAS IPv4 Address       | 10.48.39.130                                                                  |  |  |
| Response Time          | 1 milliseconds                                                                |  |  |
|                        |                                                                               |  |  |
| Other Attributes       |                                                                               |  |  |
| ConfigVersionId        | 73                                                                            |  |  |
| DestinationPort        | 1812                                                                          |  |  |
| Protocol               | Radius                                                                        |  |  |
| NetworkDeviceProfileId | b0699505-3150-4215-a80e-6753d45bf56c                                          |  |  |
| IsThirdPartyDeviceFlow | false                                                                         |  |  |
| AcsSessionID           | ise/499610885/48                                                              |  |  |
| TotalAuthenLatency     | 1                                                                             |  |  |
| ClientLatency          | 0                                                                             |  |  |
| DTLSSupport            | Unknown                                                                       |  |  |
| Network Device Profile | Cisco                                                                         |  |  |
| Location               | Location#All Locations                                                        |  |  |
| Device Type            | Device Type#All Device Types                                                  |  |  |
| IPSEC                  | IPSECIIIS IPSEC DevicelINo                                                    |  |  |
| RADIUS Username        | #ACSACL#-IP-ACL_USER1-65e89aab                                                |  |  |
| Device IP Address      | 10.48.39.130                                                                  |  |  |
| CPMSessionID           | 0a302786pW4sgAjhERVzOW2a4lizHKqV4k4gukE1upAfdFbcs<br>eM                       |  |  |
| CiscoAVPair            | aaa:service=ip_admission,<br>aaa:event=acl-download                           |  |  |
|                        |                                                                               |  |  |
| Result                 |                                                                               |  |  |
| Class                  | CACS:0a302786pW4sgAjhERVzOW2a4lizHKqV4k4gukE1upAfd<br>FbcseM:ise/499610885/48 |  |  |
| cisco-av-pair          | ip:inacl#1=deny ip any host 10.48.39.13                                       |  |  |
| cisco-av-pair          | ip:inacl#2=deny ip any host 10.48.39.15                                       |  |  |
| cisco-av-pair          | ip:inacl#3=deny ip any host 10.48.39.186                                      |  |  |
| cisco-av-pair          | ip:inacl#4=permit ip any any                                                  |  |  |

#### Steps

| 11001 | Received | RADIUS | Access-Request |
|-------|----------|--------|----------------|

- 11017 RADIUS created a new session 11117 Generated a new session ID 11102 Returned RADIUS Access-Accept

1

## Informationen zu dieser Übersetzung

Cisco hat dieses Dokument maschinell übersetzen und von einem menschlichen Übersetzer editieren und korrigieren lassen, um unseren Benutzern auf der ganzen Welt Support-Inhalte in ihrer eigenen Sprache zu bieten. Bitte beachten Sie, dass selbst die beste maschinelle Übersetzung nicht so genau ist wie eine von einem professionellen Übersetzer angefertigte. Cisco Systems, Inc. übernimmt keine Haftung für die Richtigkeit dieser Übersetzungen und empfiehlt, immer das englische Originaldokument (siehe bereitgestellter Link) heranzuziehen.